# MANUALE DI MANUTENZIONE

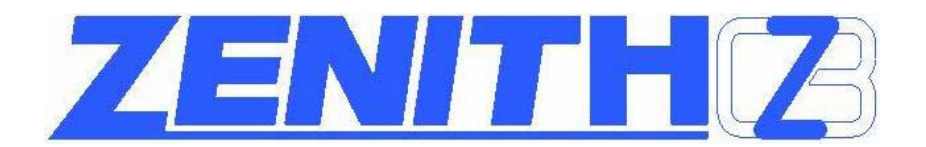

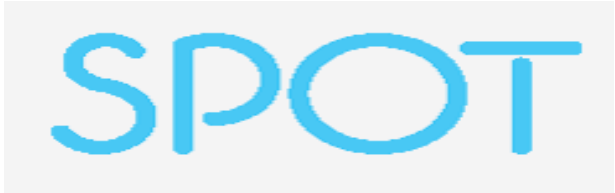

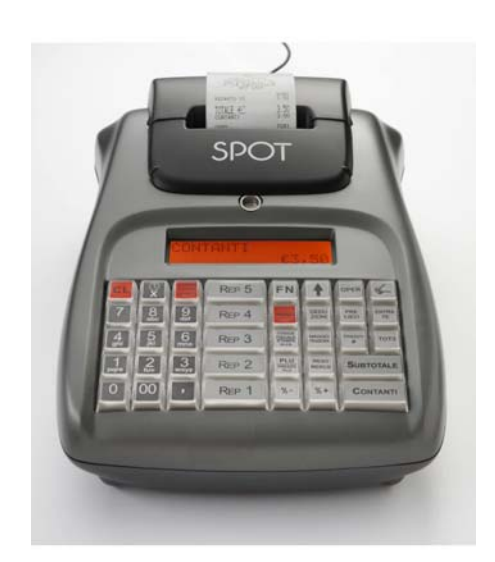

#### SOMMARIO

#### VER. 01 07/07

| 1  | INTRODUZIONE                                                      | 4  |
|----|-------------------------------------------------------------------|----|
| 1. | 1 1 CARATTERISTICHE TECNICHE                                      |    |
|    | 1.2 IMPIEGO                                                       |    |
|    | 1 3 RIMOZIONE DALL'IMBALLAGGIO                                    | 5  |
|    | 1 4 CONTROLLARE PRIMA DELL'INSTALLAZIONE                          | 5  |
|    | 1.5 PREPARAZIONE PRIMA DELL'IMPIEGO                               |    |
|    | 1.6 MESSA IN SERVIZIO DEL MISURATORE FISCALE                      | 5  |
|    | 1.7 FISCALIZZAZIONE                                               |    |
| 2  | MODALITA' SERVICE                                                 | 6  |
|    | 2.1 SCONTRINO AUTOMATICO                                          | 6  |
|    | 2.2 TEST STAMPA                                                   | 6  |
|    | 2.3 INTENSITA' DI STAMPA                                          | 7  |
|    | 2.4 CONTROLLO BATTERIA                                            | 7  |
|    | 2.5 TENSIONE BATTERIA                                             | 8  |
|    | 2.6 SENSORE TEMPERATURA                                           |    |
|    | 2.7 SERIALIZZA MF                                                 |    |
|    | 2.8 FISCALIZZAZIONE                                               | 9  |
|    | 2.9 CARICAMENTO GRAFICI                                           | 10 |
|    | 2.9.1 DIMENSIONE DEI LOGHI                                        | 10 |
|    | 2.9.2 CARICARE I LOGHI                                            | 11 |
|    | 2.9.3 ABILITAZIONE ALLA STAMPA DEI LOGHI SULLO SCONTRINO          |    |
|    | 2.9.4 STAMPA DEI LOGHI SULLO SCONTRINO FISCALE                    |    |
|    | 2.10 CONFIGURAZIONE TASTIERA                                      |    |
|    | 2.11 CONFIGURAZIONE TAGLIERINA                                    |    |
|    | 2.12 VERIFICA PERIODICA                                           |    |
| •  | 2.13 VERSIONE PROGRAMMA (FIRMWARE)                                |    |
| 3  | STAMPA DEI CODICI DELLE FUNZIONI                                  |    |
| 3  | STAMPA DEI CODICI DELLE FUNZIONI                                  |    |
| 4  | ADCHITETTUDA DEL SISTEMA SDOT                                     |    |
| 3  | 5.1 SCHEMA A BLOCCHI SPOT                                         |    |
|    | 5.2 I EGENDA CONNETTORI MAIN BOARD                                |    |
| 6  | DESCRIZIONE DEI CIRCUITI                                          |    |
| v  | 61 CIRCUITO DELLA TASTIERA                                        | 25 |
|    | 6 2 CIRCUITO DEI DISPLAY                                          | 26 |
|    | 6.3 CIRCUITO CONTROLLO STAMPANTE                                  |    |
|    | 6.4 CIRCUITO DI SCRITTURA/LETTURA DEL DGFE (GIORNALE ELETTRONICO) |    |
|    | 6.5 CIRCUITO APERTURA CASSETTO                                    |    |
|    | 6.6 CIRCUITI ADDRESS BUS E DATA BUS                               |    |
|    | 6.7 PORTE DI COMUNICAZIONE SERIALI RS232                          |    |
|    | 6.8 CIRCUITO ALIMENTATORE                                         |    |
|    | 6.9 CIRCUITO DI RESET E POWER FAILURE                             |    |
|    | 6.10 CIRCUITO AVVISATORE ACUSTICO                                 |    |
|    | 6.11 CIRCUITI OSCILLATORI AL QUARZO                               |    |
|    | 6.11.1 CIRCUITO RTC (orologio datario)                            |    |
|    | 6.11.2 CIRCUITO DI CLOCK MICROPROCESSORE U17                      |    |
|    | 6.12 CIRCUITO TAMPONE MEMORIA RAM, RTC e CPU                      |    |
|    | 6.13 CIRCUITO DI CONTROLLO DELLA MEMORIA FISCALE                  |    |
| _  | 6.14 ALTRI CIRCUITI DI CONTROLLO                                  |    |
| 7  | AUTODIAGNOSTICA                                                   |    |
| 8  | LISTA DELLE PAKTI                                                 |    |
| A  | ΥΥ. Α                                                             |    |
|    | A. I INDIALLAZIONE ELETIKUA                                       |    |
|    | A.2 UAKA I TEKISTIUHE ELETTKIUHE DELL APPAKEUUHIU                 |    |
| A  | Ε Γ . <b>β</b><br>Β 1 RESET ΤΟΤΔΙ Ε                               |    |
|    | B 2 PROGRAMMAZIONE DATA e ORA                                     |    |
| A  | PP. C                                                             |    |
|    | C.1 FISCALIZZAZIONE                                               |    |
|    |                                                                   |    |

| ZENITH CiZetaBi Soc. Coop.       | MANUALE DI INSTALLAZIONE E MANUTENZIONE mod.SPO | ЪС |
|----------------------------------|-------------------------------------------------|----|
| APP. D                           |                                                 | 50 |
| D.1 MANUTENZIONE ORDINARIA E S   | TRAORDINARIA                                    | 50 |
| D.1.1 LIMITAZIONI:               |                                                 | 50 |
| D.1.2 SOSTITUZIONE DEI FUSIBILI. |                                                 | 50 |
| D.1.3 APERTURA E CHIUSURA DEL    | LA CASSA                                        | 51 |
| ALL. E                           |                                                 | 52 |
| E.1 DISEGNI ALLEGATI             |                                                 | 52 |
| Layout CIZETABI SPOT 53111701    |                                                 | 52 |
| APP. F.                          |                                                 | 53 |
| F.1 UPGRADE FIRMWARE             |                                                 | 53 |
| F.2 SCHEMA DEI CAVI SERIALI      |                                                 | 55 |

#### TABELLA REVISIONI

| REVISIONE | <b>PROCEDURE INSERITE/MODIFICATE</b> |
|-----------|--------------------------------------|
|           |                                      |
|           |                                      |

## 1. INTRODUZIONE

ZENITH CiZetaBi Soc. Coop.

Questo manuale contiene informazioni e procedure basilari per l'installazione e la manutenzione del misuratore fiscale CIZETABI SPOT, ma deve essere utilizzato unitamente al manuale d'uso e di programmazione.

#### **1.1 CARATTERISTICHE TECNICHE**

Alimentazione : DC 12V MAX 3A Temperatura di funzionamento : -10 a +45 °C Stampante : ELM 218 Rotolo scontrino: 1 x 60 mm diametro max 50 mm DGFE: MMC Alimentatore AC/DC : modello GFP361DA-1230 I/P AC 100-240V O/P:12V 3.0A Batteria di riserva: FIAMM GS FG 20271 12VDC 2,7Ah (SCARICA IN 20 ORE)

Batteria per SPOT Ambulanti

- dimensioni scatola batteria: 16x10x6 cm
- caricabatteria-alimentatore da parete 24 volt.
- tempo di carica completa: 8-10 ore
  - autonomia : garantiti 400 scontrini
  - (alle seguenti condizioni):
    - Emissione di uno scontrino ogni quattro minuti
    - Temperatura 25 gradi
    - Scontrino da 15 righe per 15 caratteri
    - Scontrino senza Logo Grafico

Nota: è possibile utilizzare la cassa anche mentre la batteria è in carica.

#### 1.2 IMPIEGO

Il misuratore fiscale SPOT è stato studiato per il mercato italiano per l'emissione di scontrini fiscali su carta termica e la memorizzazione del giornale di fondo su supporto DFGE (MMC) in conformità alla vigente normativa di legge.

Il misuratore fiscale deve utilizzare solo rotoli di carta termica omologati, per l'utilizzo con misuratori fiscali, al fine di garantire la permanenza dei dati registrati su carta, secondo i termini di legge. Ricordiamo che i supporti DFGE (memoria Multi Media Card) del giornale di fondo, devono essere conservati per due anni mentre gli scontrini di chiusura giornaliera devono essere conservati per dieci anni.

La normativa sui misuratori fiscali da le seguenti indicazioni per l'utilizzo e la conservazione di rotoli e chiusure giornaliere:

I rotoli e gli scontrini di chiusura giornaliera devono essere conservati in luoghi idonei: la temperatura non deve superare i 35°C, l'umidità non deve superare l'80%.

Rotoli e scontrini non devono essere messi a contatto con PVC per non rischiare la cancellazione degli scritti.

I rotoli di carta termica per misuratori fiscali devono essere utilizzati prima della scadenza . La data di scadenza è scritta sul rotolo.

## **1.3 RIMOZIONE DALL'IMBALLAGGIO**

Il misuratore fiscale viene consegnato imballato in un apposito cartone che contiene:

- Manuale d'uso e programmazione SPOT
- Libretto fiscale e dichiarazione di installazione
- Memoria per giornale di fondo DFGE
- Etichette legendabili per la tastiera

Nella versione per ambulanti viene consegnata inoltre:

- Batteria di riserva FG20271 Fiamm GS o modello equivalente,
- Carica batteria per ambienti protetti
- (Opzionale) Cavo per collegare la batteria di riserva al registratore di cassa o ad altra fonte di energia a tensione nominale 12VDC con protezione 3,15A (presa accendisigari dell'automezzo)

#### 1.4 CONTROLLARE PRIMA DELL'INSTALLAZIONE

- Che la presa di alimentazione sia facilmente accessibile all'utilizzatore, quindi localizzata vicino alla cassa. In caso di necessità deve essere possibile individuare la presa di alimentazione elettrica per staccare la spina della cassa dalla presa.
- Che il misuratore fiscale abbia il sigillo fiscale integro quale garanzia dell'avvenuto controllo di conformità.
- Che il numero di matricola stampato dal misuratore fiscale corrisponda con quello riportato sulla targhetta matricola.

#### **1.5 PREPARAZIONE PRIMA DELL'IMPIEGO**

Inserire il rotolo di carta termica ( utilizzare solo rotoli omologati di qualità, validi per l' utilizzo con misuratori fiscali ).

Accendere la cassa e verificare quanto segue:

- Provare il display, la tastiera e la stampante secondo le istruzioni riportate al capitolo autodiagnostica di questo manuale.
- Verificare se la memoria fiscale è già stata inizializzata, in tal caso limitare al massimo gli scontrini fiscali di prova, il numero delle chiusure giornaliere ed eventuali reset di tipo totale.

#### **1.6 MESSA IN SERVIZIO DEL MISURATORE FISCALE**

Eseguire la verificazione periodica secondo le istruzioni previste dal laboratorio abilitato che sta effettuando la messa in servizio dell'apparecchio misuratore fiscale.

#### **1.7 FISCALIZZAZIONE**

Il misuratore fiscale SPOT deve essere fiscalizzato secondo la procedura riportata all' **App. C** di questo manuale.

Procedere con attenzione in quanto il valore della data impostato viene scritto in memoria fiscale.

N.B. non è possibile utilizzare una data precedente a quella della fiscalizzazione.

## 2 MODALITA' SERVICE

Per entrare in modalità SERVICE, premere **5 + [CHIAVE].** Digitare la password **555 [CONTANTI]**. Premere **[+%]** per entrare nel menù circolare delle funzioni.

#### 2.1 SCONTRINO AUTOMATICO

In **SVR** (5 [CHIAVE] 555 [CONTANTI]) premere **[+%]** per visualizzare **Scontrino Automatico**.

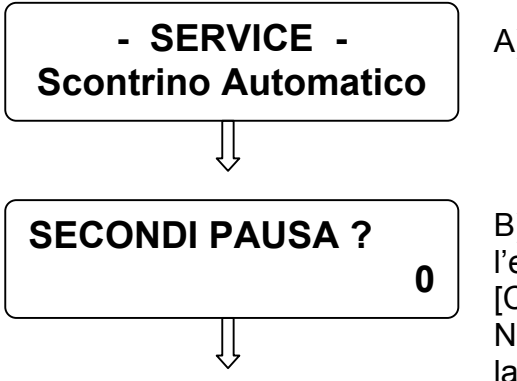

A) premere [CONTANTI]

B) Inserire il numero di secondi di intervallo tra l'emissione di uno scontrino e il successivo. Premere [CONTANTI].

Nota: non è possibile eseguire scontrini automatici lasciando il valore di default a zero.

Premere il tasto [CL] per terminare.

Il display ritorna nel menù principale; per uscire dal menù premere [St.Scont/.STORNO].

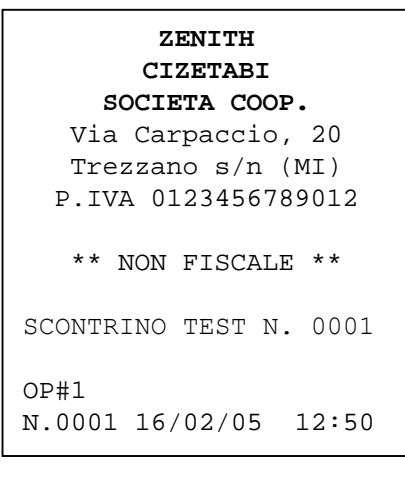

#### Esempio di scontrino automatico

Ogni scontrino emesso incrementa un contatore di numero scontrini automatici

#### 2.2 TEST STAMPA

In **SVR** (5 [CHIAVE] 555 [CONTANTI]) premere più volte il tasto **[+%]** per visualizzare **Test Stampa**.

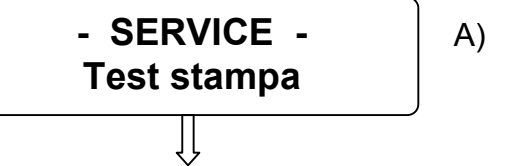

A) premere [CONTANTI]

Viene stampato uno scontrino non fiscale di prova per la verifica dell'integrità della testina di stampa. Il display ritorna nel menù principale; per uscire dal menù premere [St.Scont/.STORNO].

## 2.3 INTENSITA' DI STAMPA

In **SVR** (5 [CHIAVE] 555 [CONTANTI]) premere più volte il tasto **[+%]** per visualizzare *Intensità di stampa*.

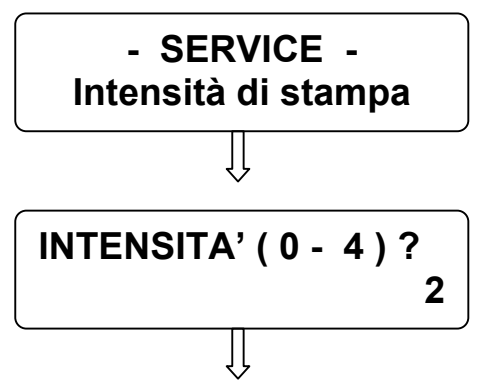

A) premere [CONTANTI]

B) Inserire un numero da 0 a 4 a seconda dell' intensità di stampa desiderata sullo scontrino. Di default il parametro è settato a 2. Digitato il numero, premere [CONTANTI].

Il display ritorna nel menù principale; per uscire dal menù premere [St.Scont/.STORNO].

NOTA: una densità di stampa pesante comporta un aumento del tempo di emissione scontrino; resta al tecnico la facoltà di regolarla in base alla sensibilità della carta termica.

#### 2.4 CONTROLLO BATTERIA

In **SVR** (5 [CHIAVE] 555 [CONTANTI]) premere più volte il tasto **[+%]** per visualizzare *Controllo Batteria*.

Con questa funzione è possibile impostare il valore di soglia della tensione della batteria esterna (opzionale) che alimenta SPOT Ambulanti. Se la tensione della batteria scende sotto il valore programmato, SPOT al termine dello scontrino fa scattare il controllo, segnalando a display il problema di scarsa alimentazione.

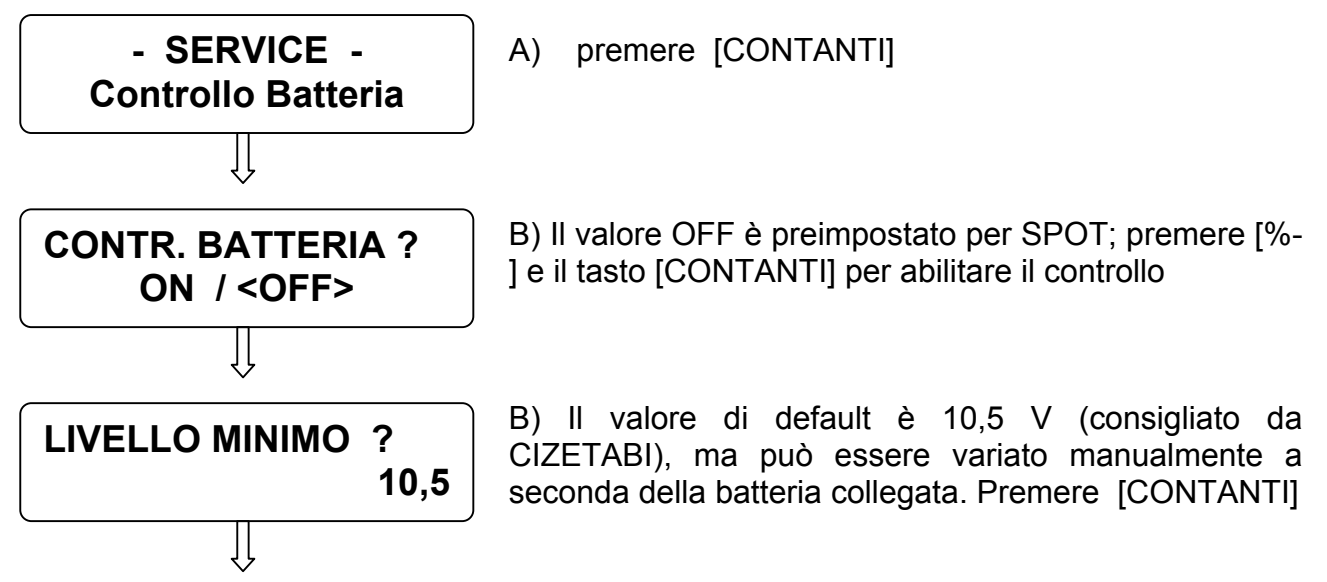

Il display ritorna nel menù principale; per uscire dal menù premere [St.Scont/.STORNO].

#### 2.5 TENSIONE BATTERIA

Questa funzione permette di visualizzare a display l'attuale tensione della batteria. In **SVR** (5 [CHIAVE] 555 [CONTANTI]) premere più volte il tasto **[+%]** per visualizzare *Tensione batteria,* premere il tasto [CONTANTI] per visualizzare il dato. Per uscire dal menù premere [St.Scont/.STORNO].

#### 2.6 SENSORE TEMPERATURA

Questa funzione permette di abilitare la visualizzazione sul display Operatore dell'attuale temperatura del locale.

In **SVR** (5 [CHIAVE] 555 [CONTANTI]) premere più volte il tasto **[+%]** per visualizzare **Sensore Temperatura**.

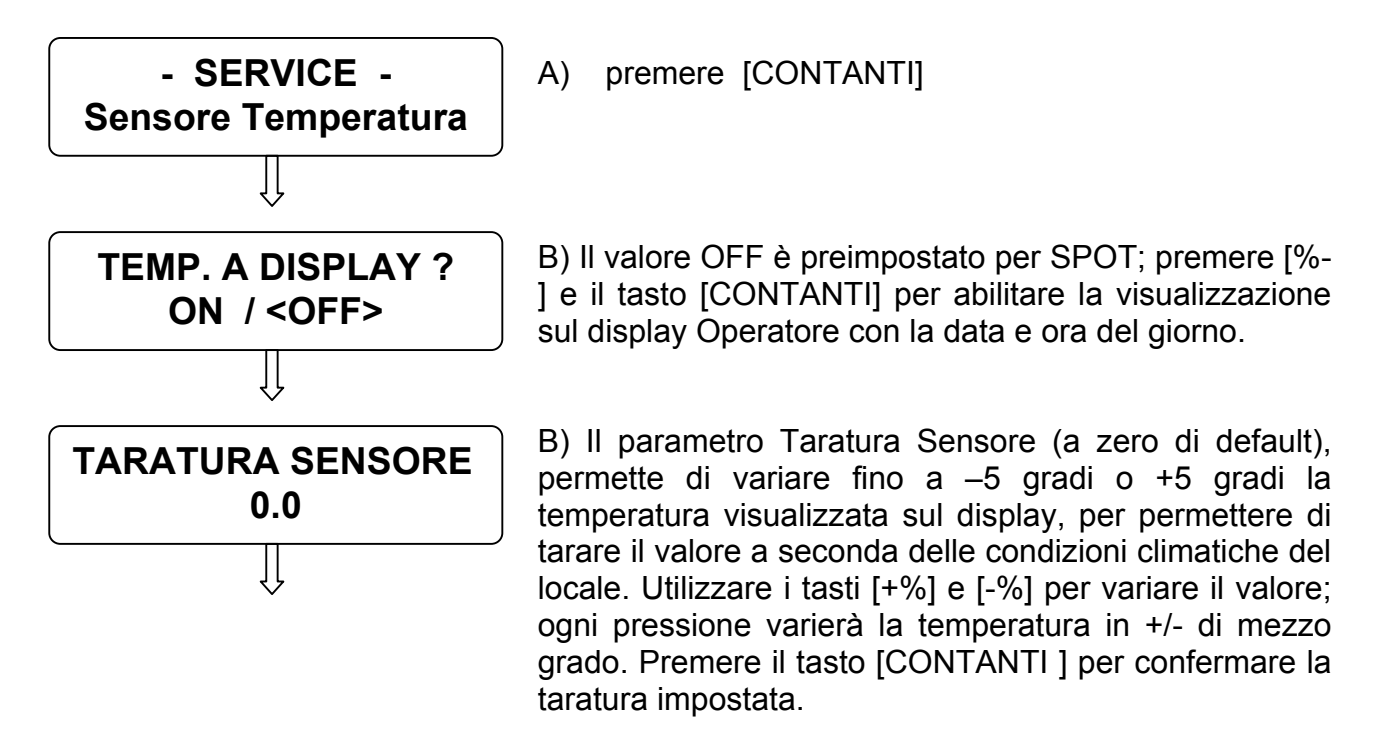

Il display ritorna nel menù principale; per uscire dal menù premere [St.Scont/.STORNO].

#### 2.7 SERIALIZZA MF

Questa funzione è riservata al produttore.

## 2.8 FISCALIZZAZIONE

Prima di procedere alla fiscalizzazione della cassa, accertarsi che sia presente una MMC nell'apposito alloggiamento vicino alle seriali.

In **SVR** (5 [CHIAVE] 555 [CONTANTI]) premere più volte il tasto **[+%]** per visualizzare *Attiva MF*.

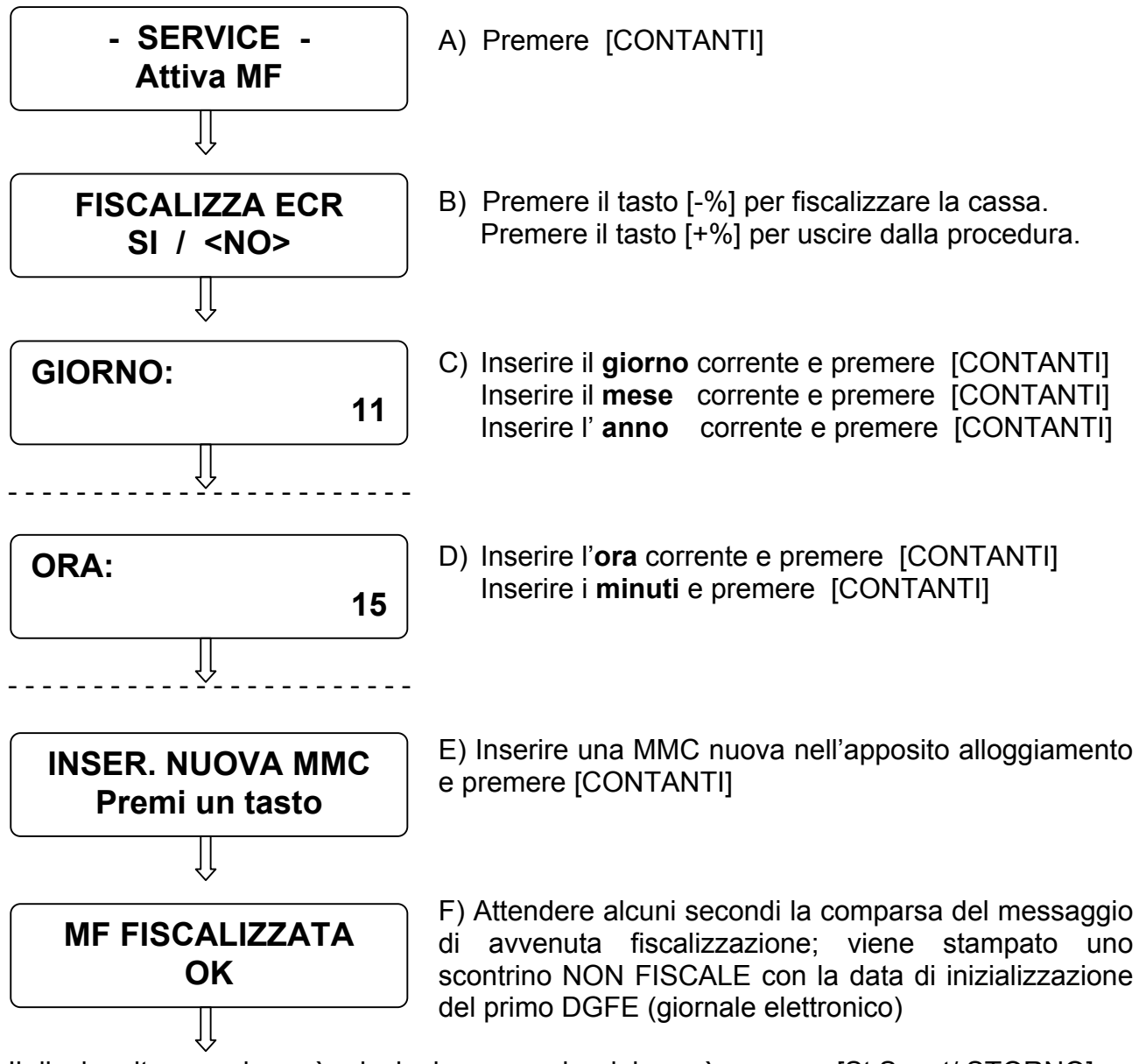

Il display ritorna nel menù principale; per uscire dal menù premere [St.Scont/.STORNO].

## 2.9 CARICAMENTO GRAFICI

In **SVR** (5 [CHIAVE] 555 [CONTANTI]) premere più volte il tasto **[+%]** per visualizzare *Caricamento grafici*.

Con SPOT è possibile gestire

ZENITH CiZetaBi Soc. Coop.

- 1 STORE LOGO programmabile (logo di intestazione scontrino)
- 4 HALO LOGO standard (presenti di default) +1 programmabile (logo di chiusura scontrino)

#### 2.9.1 DIMENSIONE DEI LOGHI

Lo STORE LOGO e l'HALO LOGO (piedino) hanno un'unica dimensione fissa in pixel di **384 x 156** (larghezza x altezza), corrispondenti a 7,37 Kb e devono essere salvati in formato bitmap (.bmp) monocromatico.

Create i vostri loghi rispettando le dimensioni e il formato indicato. Segnaliamo di evitare di utilizzare nei loghi lunghe linee orizzontali, particolarmente gravose per il tipo di stampante termica attualmente utilizzata su SPOT. E' buona regola utilizzare meno di 1/3 dei dots (punti) disponibili per riga di stampa, cioè utilizzare il nero per meno del 30% sulla singola riga di stampa. Se non si tiene conto di quest'avvertenza, è possibile che nel tentativo di stampare il logo, SPOT segnali E60:FINE CARTA. In questo caso provvedere a modificare il logo, riducendo drasticamente la "quantità" di nero presente.

Esempio di logo conforme

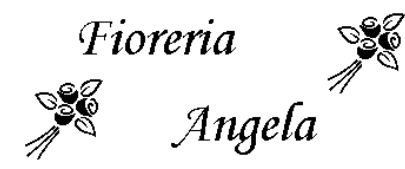

Esempio di logo non conforme

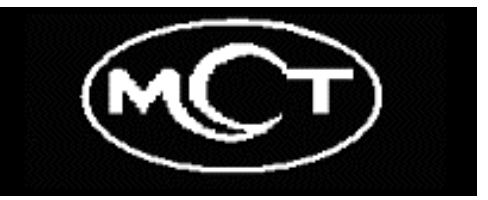

#### 2.9.2 CARICARE I LOGHI

Quando sono stati creati e salvati i loghi (testa e/o piedino) procedere come segue:

- scaricare dal sito CIZETABI il programma GRLOGO per il caricamento dei loghi sul modello SPOT (allegato alla versione di firmware di SPOT).
- Collegare il cavo (SPOT Pc) tra la seriale del PC e la seriale 1 di SPOT.
- lanciare l'eseguibile GRLOGO (con s.o. WIN 2000 o superiore), presente nella cartella *PROGRAMMA\_CARICO\_LOGO*; appare la finestra del programma.
- Selezionare la COM utilizzata per il collegamento tra PC e SPOT, nel riquadro in basso a destra.
- Selezionare dal riquadro **Work Directory** la cartella che contiene il logo da caricare.
- Selezionare dal riquadro **Bitmap Select** il logo da caricare (file .bmp).Nota: il riquadro Rom File Select non è utilizzato.
- Dopo la scelta del Logo da inserire prima dell'intestazione scontrino (visibile nel preview), spuntare il riquadro **TO AREA 1**
- Operare ora su SPOT; in modalità SERVICE (5 CHIAVE) , funzione CARICAMENTO GRAFICI, premere [CONTANTI]

-- RICEZIONE ---- GRAFICI --U

- Con il mouse del PC, premere il tasto TRASMIT entro i successivi 10 secondi. Un beep sonoro di SPOT e una barra di caricamento sul monitor del PC sono le indicazioni di ricezione del logo nella cassa
- Sempre da PC scegliere l'Halo logo (piedino) da inserire al termine dello scontrino (visibile nel preview) e spuntare il riquadro TO AREA 2

| - | Operare | ora<br>MFNT | su<br>O GI | SPOT;<br>RAFICI | in<br>oren | modalità<br>nere [CON] | SERVICE | (5 | CHIAVE)         | ,         | funzione |
|---|---------|-------------|------------|-----------------|------------|------------------------|---------|----|-----------------|-----------|----------|
|   |         |             |            | u i i i i, j    | 01011      |                        | .,]     |    | RICEZIO<br>GRAF | ON<br>ICI | E        |
|   |         |             |            |                 |            |                        |         |    | <u> </u>        |           |          |

- Da PC, con il mouse premere il tasto TRASMIT entro i successivi 10 secondi. Un beep sonoro di SPOT e una barra di caricamento sul monitor del PC sono le indicazioni di ricezione del logo nella cassa.
- Il display ritorna nel menù principale; per uscire dal menù premere [St.Scont/.STORNO].
- Chiudere l'applicazione GRLOGO a PC (pulsante **X** in alto a destra della finestra attiva).

#### 2.9.3 ABILITAZIONE ALLA STAMPA DEI LOGHI SULLO SCONTRINO

Per abilitare la stampa dei loghi sullo scontrino, entrare in modalità Programmazione PRG (4 CHIAVE) e premere il tasto [+%] fino a visualizzare rispettivamente la funzione "**INTESTAZIONE**" per abilitare lo Store Logo e successivamente la funzione "**PIEDINO**" per abilitare l'Halo Logo.

Premere [CONTANTI] per entrare nella programmazione della funzione seguito dal tasto [+%] per visualizzare (-SELEZIONE GRAFICO-) **DEFINITO UTENTE** e confermare con il tasto [CONTANTI]. Il display di SPOT visualizza la richiesta di inserimento delle righe di intestazione; <u>se non è necessario programmare l'intestazione, uscire dalla programmazione in corso premendo il tasto [St.Scont/.STORNO]</u>.

#### 2.9.4 STAMPA DEI LOGHI SULLO SCONTRINO FISCALE

Dopo aver abilitato la stampa dei loghi in modalità Programmazione, entrare in modalità Registrazioni (1 CHIAVE) e iniziare l'emissione di uno scontrino fiscale. Al termine dello scontrino verrà stampato l'Halo logo (piedino) e dal successivo scontrino verrà sempre stampato in testa anche lo Store logo.

## 2.10 CONFIGURAZIONE TASTIERA

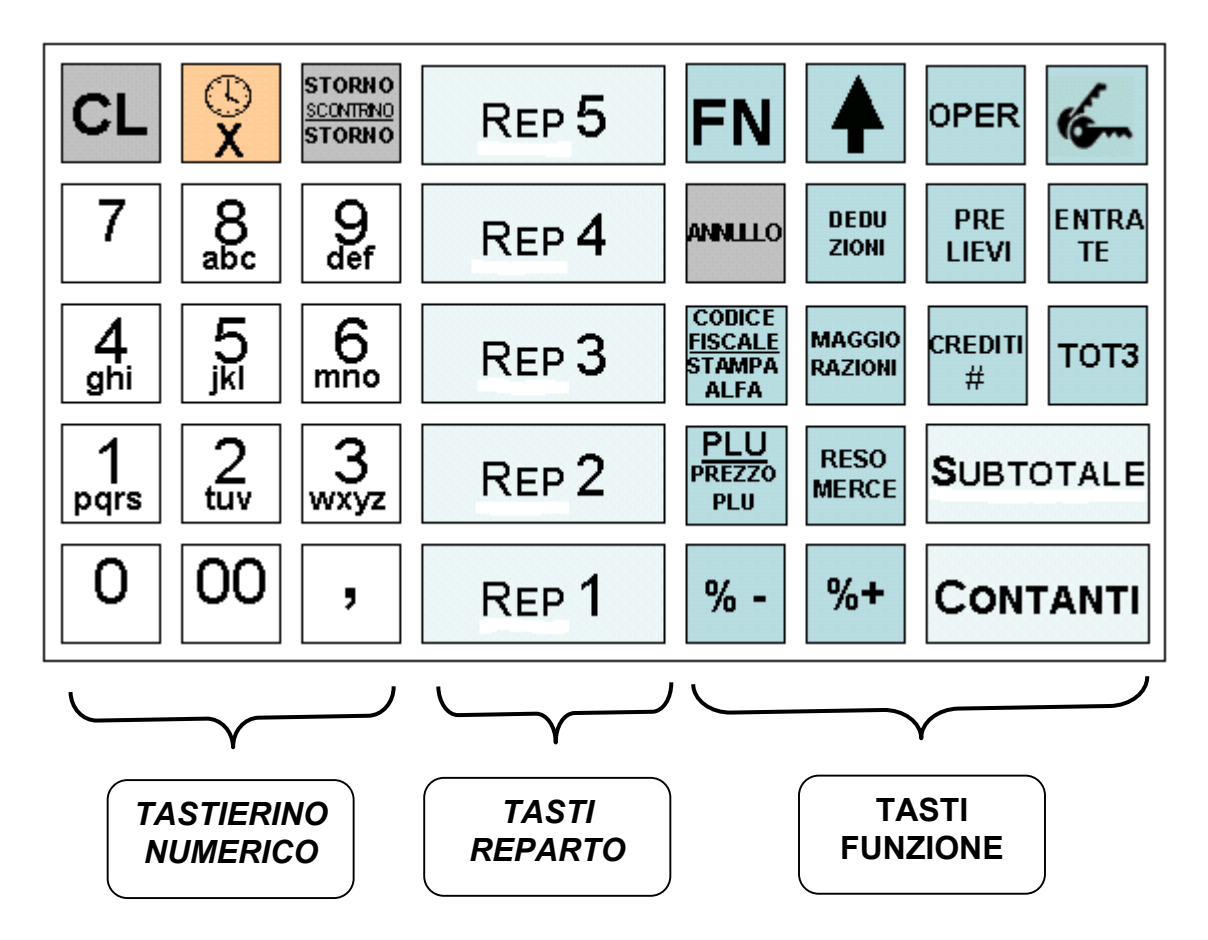

E' possibile personalizzare la tastiera in dotazione, allocando i singoli tasti in posizione diversa da quella standard (vedi immagine sopra), secondo le specifiche esigenze dell'operatore. I tasti che possono essere riallocati sono i tasti REPARTO e i tasti FUNZIONE.

Per riposizionare alcuni tasti, entrate in modalità SERVICE (5 [CHIAVE] 555 [CONTANTI]) e scorrere il menù con il tasto [+%] fino a visualizzare "**Configurazione Tastiera**".

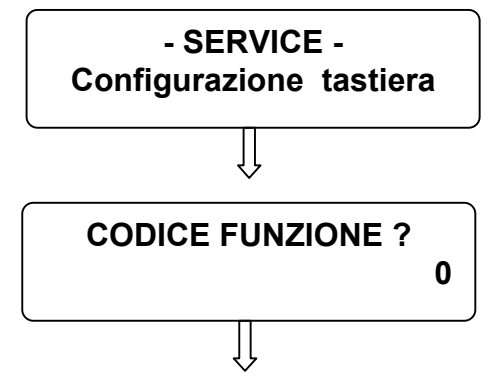

Premere CONTANTI per iniziare.

Ogni tasto allocabile è identificato con un codice, come da seguente tabella

| Codice | FUNZIONE                   | Codice | FUNZIONE              |
|--------|----------------------------|--------|-----------------------|
|        |                            |        |                       |
| 1      | SUBTOTALE / HELP           | 16     | REPARTO 1             |
| 2      | CHIAVE                     | 17     | REPARTO 2             |
| 3      | OPERATORE                  | 18     | REPARTO 3             |
| 4      | AV. CARTA                  | 19     | REPARTO 4             |
| 6      | ANNULLO                    | 20     | REPARTO 5             |
| 7      | Reso Merce                 | 21     | REPARTO 6             |
| 8      | Cod.Fisc./Stringa Alfanum. | 22     | REPARTO 7             |
| 9      | PLU/PREZZO                 | 23     | REPARTO 8             |
| 10     | DEDUZIONI                  | 24     | REPARTO 9             |
| 11     | MAGGIORAZIONI              | 25     | REPARTO 10            |
| 12     | PRELIEVI                   | 26     | TOTALE 1 CONTANTI     |
| 13     | ENTRATE                    | 27     | TOTALE 2 CREDITI      |
| 14     | + % (scorrimento avanti)   | 28     | TOTALE 3              |
| 15     | - % (scorrimento indietro) | 29     | FN (Seconda funzione) |

Digitare il codice della funzione e premere il tasto [X/Ora];

#### PREMI IL TASTO DA CONFIGURARE

ļļ

Premere il tasto dove posizionare la funzione.

Il display visualizza la richiesta di ulteriore inserimento di un codice;continuare fino alla ricollocazione di tutte le funzioni sui tasti.

Per uscire premere il tasto [Storno Sc./STORNO].

Programmando una determinata funzione su un altro tasto, la funzione rimane comunque nel tasto di default, fintantochè questo tasto non viene programmato con un'altra funzione; per esempio, se programmo la funzione ANNULLO sul tasto RESO MERCE di default, ottengo in tastiera due tasti con funzione di ANNULLO. Devo perciò allocare sul tasto ANNULLO di default un'altra funzione, tra quelle disponibili.

Effettuando un ripristino di SPOT, le impostazioni vengono cancellate e la tastiera ritorna alla configurazione di default.

NOTA: Premendo il tasto [X/ORA] senza inserire un codice viene stampato l'elenco di tutti i tasti funzione con relativo codice.

### 2.11 CONFIGURAZIONE TAGLIERINA

Questa funzione permette di selezionare il modo di uscita carta per il corretto strappo dello scontrino, a seconda se si utilizza il modello SPOT per ambulanti o meno.

Entrate in modalità SERVICE (5 [CHIAVE] 555 [CONTANTI]) e scorrere il menù con il tasto [+%] fino a visualizzare "**Configurazione Taglierina**".

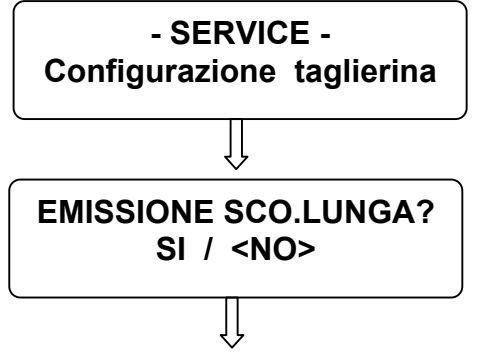

Premere [CONTANTI] per iniziare.

Premere il tasto [-%] se si utilizza SPOT per Ambulanti o

il tasto [+%] nel caso contrario e premere [CONTANTI].

Il display ritorna nel menù principale; per uscire dal menù premere [St.Scont/.STORNO].

## 2.12 VERIFICA PERIODICA

Questa procedura permette di abilitare una segnalazione acustica e visiva all'accensione della cassa, perché il centro assistenza possa effettuare *la verifica periodica* annuale. Di default il controllo è disabilitato; per abilitarlo entrare in modalità SERVICE (5 [CHIAVE] 555 [CONTANTI]) e scorrere il menù con il tasto [-%] fino a visualizzare "Verifica Periodica".

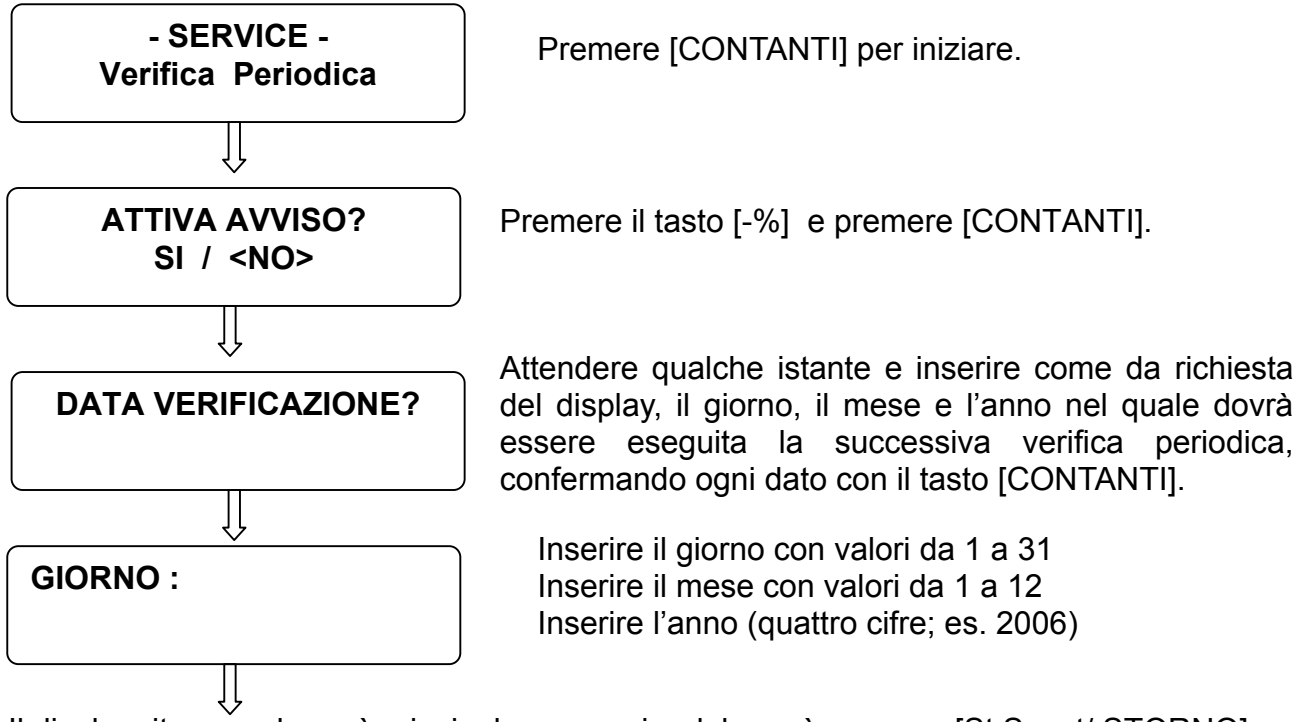

Il display ritorna nel menù principale; per uscire dal menù premere [St.Scont/.STORNO].

La segnalazione di effettuare la verifica periodica scatta all'accensione della cassa dodici giorni prima della data programmata.

Premere CL per cancellare la segnalazione e per continuare con le registrazioni.

La segnalazione continuerà a ripetersi ad ogni accensione della cassa, fintantoché il tecnico non cambia la data programmata.

#### 2.13 VERSIONE PROGRAMMA (FIRMWARE)

Per visualizzare la versione firmware attualmente presente nella cassa, entrate in modalità SERVICE (5 [CHIAVE] 555 [CONTANTI]) e scorrere il menù con il tasto [+%] fino a visualizzare "**Versione Programma**".

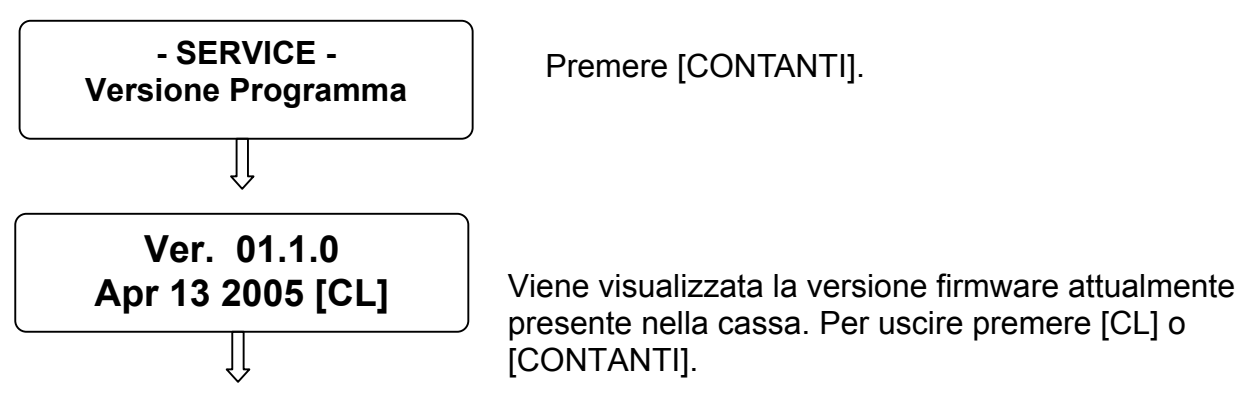

Il display ritorna nel menù principale; per uscire dal menù premere [St.Scont/.STORNO].

#### ATTENZIONE

In modalità SERVICE sono state aggiunte le funzioni (*F990-SI* e *F991-RL*). Queste funzioni sono riservate al produttore.

## **3 STAMPA DEI CODICI DELLE FUNZIONI**

Le funzioni, oltre ad essere gestite su menù circolari, sono richiamabili con un codice che le identifica in modo univoco.

Posizionarsi nell'assetto desiderato (X - Z- PRG -S) e premere il tasto **[SUBTOTALE]** per stampare l'elenco delle funzioni della modalità corrente.

Per entrare in una funzione, digitate il codice della funzione seguito dal tasto [CONTANTI].

Le seguenti tabelle sono divise per modalità, con i menù circolari completi e i relativi codici per singola funzione.

| 2 [CHIAVE] | LETTURE STATISTICHE - Modalità X - |
|------------|------------------------------------|
| 100        | LETTURA GIORNALIERA                |
| 110        | GIORNALIERO REPARTI                |
| 111        | GIORNALIERO PLU                    |
| 112        | GIORNALIERO OPERATORI              |
| 113        | GIORNALIERO IVA                    |
| 114        | GIORNALIERO FASCE ORARIE           |
| 115        | GIORNALIERO FINANZIARI             |
| 120        | PERIODICO REPARTI                  |
| 121        | PERIODICO PLU                      |
| 123        | PERIODICO IVA                      |

| 3 [CHIAVE] | AZZERAMENTI E LETTURE                                 |
|------------|-------------------------------------------------------|
|            | MEMORIA FISCALE - Modalità Z -                        |
| 200        | CHIUSURA FISCALE GIORNALIERA                          |
| 210        | GIORNALIERO REPARTI                                   |
| 211        | GIORNALIERO PLU                                       |
| 212        | GIORNALIERO OPERATORI                                 |
| 213        | GIORNALIERO IVA                                       |
| 214        | GIORNALIERO FASCE ORARIE                              |
| 220        | PERIODICO REPARTI                                     |
| 221        | PERIODICO PLU                                         |
| 223        | PERIODICO IVA                                         |
| 280        | INIZIALIZZAZIONE DGFE                                 |
| 290        | MEMORIA FISCALE INTEGRALE                             |
| 291        | MEMORIA FISCALE TRA DATE                              |
| 292        | MEMORIA FISCALE SOMMA TRA DATE                        |
| 293        | MEMORIA FISCALE DA PROGRESSIVO A PROGRES. AZZERAMENTO |
| 300        | DGFE INTEGRALE                                        |
| 301        | DGFE TRA DATE                                         |
| 302        | DGFE DA NUMERO A NUMERO DI SCONTRINO                  |
| 303        | DGFE INVIO A PC                                       |
| 304        | DGFE SPAZIO LIBERO (%)                                |
|            |                                                       |

| 4 [CHIAVE] | PROGRAMMAZIONE - Modalità PRG -                        |
|------------|--------------------------------------------------------|
| 110        | REPARTI                                                |
| 111        | PLU                                                    |
| 112        | TIPI PAGAMENTO                                         |
| 113        | OPERATORI                                              |
| 114        | PERCENTUALI IVA                                        |
| 115        | PERCENTUALE DI MAGGIORAZIONE                           |
| 116        | PERCENTUALE DI DEDUZIONE                               |
| 117        | ABILITA/DISABILITA STATISTICHE GIORNALIERE IN CHIUSURA |
| 118        | DATA/ORA                                               |
| 119        | INTESTAZIONE ( + ABILITAZIONE STORE LOGO)              |
| 120        | PIEDINO (ABILITAZIONE HALO LOGO)                       |
| 121        | MESSAGGI CLIENTI                                       |
| 122        | IMPULSO CASSETTO                                       |
| 123        | CONTRASTO LCD                                          |
| 124        | ILLUMINAZIONE LCD                                      |
| 200        | STAMPA RIEPILOGO PROGRAMMAZIONI                        |
| 211        | STAMPA RIEPILOGO PLU                                   |
|            |                                                        |

| 5 [CHIAVE] | SERVICE - Modalità SVR - Password: 555 |
|------------|----------------------------------------|
| 910        | SCONTRINO AUTOMATICO                   |
| 911        | TEST STAMPA                            |
| 912        | INTENSITA DI STAMPA                    |
| 913        | CONTROLLO BATTERIA                     |
| 994        | ATTIVA MF                              |
| 995        | CARICAMENTO GRAFICI                    |
| 996        | CONFIGURAZIONE TASTIERA                |
| 997        | CONFIGURAZIONE TAGLIERINA              |
| 998        | VERIFICA PERIODICA                     |
| 999        | VERSIONE FW                            |
|            |                                        |

## **4 ELENCO ERRORI**

| CODICE      | DESCRIZIONE                                                                                 |
|-------------|---------------------------------------------------------------------------------------------|
| E01         | "VALORE NON VALIDO [CL]"                                                                    |
|             | Indica che l'ultimo tasto premuto non è nella sequenza corretta con la procedura in         |
|             | corso                                                                                       |
| E02         | "FUNZIONE ERR Premere [CL]"                                                                 |
|             | Indica un errore nella procedura in corso. Premere [CL] e riverificare l'inserimento        |
|             | dati.                                                                                       |
| E03         | "DATA ERRATA Premere [CL]"                                                                  |
|             | Il formato della data inserita non è corretto (vedi cap.6.7)                                |
| E04         | "ORA ERRATA Premere [CL]"                                                                   |
|             | Il formato dell'ora inserita non è corretto (vedi cap.6.7)                                  |
| E05         | "Voce TOTALE non ammessa [CL]"                                                              |
|             | Non è possibile programmare una parola che contenga la scritta TOTALE.                      |
| E06         | "COD. A BARRE ERRATO [CL]"                                                                  |
|             | Indica che il codice a barre inserito non è corretto; premere [CL] e riverificare il        |
|             |                                                                                             |
| E07         | "COD. FISCALE ERRATO [CL]"                                                                  |
|             | Indica che il codice fiscale inserito non e corretto; premere [CL] e riprovare.             |
| E10         |                                                                                             |
| EIU         | FORMATO MMC NON VALIDO! [CL]                                                                |
|             | fornite da CIZETABI                                                                         |
| F11         |                                                                                             |
|             | Indica che la MMC (giornale elettronico) inserita non è vergine. Inserire un'altra MMC      |
|             | vergine.                                                                                    |
| E12         | "DGFE ASSENTE O ERRATO ICL1"                                                                |
|             | Indica che manca la MMC (giornale elettronico), oppure che il numero di progressivo         |
|             | DGFE è errato. Inserire una nuova MMC, oppure inserire il DGFE corretto.                    |
| E14         | "ERR IN SCRITTURA MMC"                                                                      |
|             | Indica che si è verificato un errore durante la scrittura dei dati nel giornale elettronico |
|             | (DGFE); premere CL e/o spegnere ed accendere la cassa. Se il problema persiste              |
|             | contattare il centro assistenza per il ripristino della cassa.                              |
|             |                                                                                             |
| E20         | "SEQUENZA ERR Premere [CL]"                                                                 |
|             | indica che la pressione dell'ultimo tasto premuto non e corretta nella sequenza di          |
| 504         |                                                                                             |
| E21         | "OPERAZIONE NON AMMESSA![CL]"                                                               |
| <b>E</b> 22 |                                                                                             |
|             | Indica che il codice dell'articolo (PLU) digitato non è presente nella memoria della        |
|             | cassa Verificare il codice                                                                  |
| F23         | "MANCA TASTO" "DI CONTROL LOICI 1"                                                          |
|             | Significa che in tastiera manca uno o più tasti obbligatori. I tasti obbligatori (o di      |
|             | controllo) sono : CONTANTI, SUBTOTALE, %+, % - e Storno scontrino.                          |
|             | Essi devono sempre essere presenti.                                                         |
| E30         | "DGFE ESAURITO Premere [CL]"                                                                |
|             | Indica che il giornale elettronico (MMC) è esaurito. Sostituire la MMC (vedi cap.13).       |
| E31         | "DGFE IN ESAURIMENTO![CL]"                                                                  |
|             | Indica che il giornale elettronico (MMC) è quasi saturo e che necessita cambiarlo al        |
|             | più presto.(vedi cap.13)                                                                    |
| E40         | "SCONTRINO NEGATIVO [CL]"                                                                   |
|             | La cassa accetta che il subtotale possa essere negativo, ma impedisce la chiusura           |
|             | dello scontrino; vendere altri articoli per chiudere lo scontrino a zero o in positivo.     |
|             |                                                                                             |

| ZENITH Ci | ZetaBi Soc. Coop. MANUALE DI INSTALLAZIONE E MANUTENZIONE mod.SPOT                         |
|-----------|--------------------------------------------------------------------------------------------|
| E41       | "SUPER.LIMITE" " SCONTRINO [CL]"                                                           |
|           | L'importo dello scontrino in corso ha superato il limite consentito: annullare lo          |
|           | scontrino o chiuderlo e aprirne uno nuovo per gli articoli non registrati.                 |
| E42       | "SUPER.LIMITE NETTO GIORNOICLI"                                                            |
|           | Il totalizzatore giornaliero VENDITE ha raggiunto il limite; chiudere o annullare lo       |
|           | scontrino in corso ed operare una chiusura fiscale.                                        |
| E43       | "SUPER.LIMITE NETTO PROGR.ICLI"                                                            |
| -         | La cassa ha raggiunto il massimo valore totalizzabile per il Gran Totale: chiudere o       |
|           | annullare lo scontrino in corso e chiamare l'assistenza CIZETABI.                          |
| E44       | "RAGG. LIMITE VOCI SCONTR.ICL1"                                                            |
|           | Indica il raggiungimento massimo degli articoli registrabili per lo scontrino in corso.    |
|           | Chiudere lo scontrino e aprirne uno nuovo per registrare gli articoli mancanti.            |
| E45       | "RESTO NON AMMESSO [CL]"                                                                   |
| -         | Il totale di chiusura utilizzato è programmato per non accettare il resto. Utilizzare un   |
|           | altro Totale o riprogrammare guello utilizzato.                                            |
| E51       | "MEM.FISCALE GIA' SERIAL.ICL1"                                                             |
| -         | Non è possibile eseguire la procedura di serializzazione (già operata dal costruttore).    |
| E52       | "DATI NON AZZERATI ICLI"                                                                   |
| -         | Indica che prima di procedere, è obbligatorio eseguire una chiusura fiscale.               |
| E53       | "DATA PRECED.ULTIMA CHIUSICLI"                                                             |
|           | Indica che durante il ripristino della cassa, è stata inserita una data antecedente        |
|           | l'ultima chiusura fiscale.                                                                 |
|           | "ERRORE DATA! Chiama assistenza"                                                           |
|           | Questo controllo impedisce l'esecuzione della chiusura giornaliera. Verificare la data     |
| E55       | presente nella cassa e chiamare il centro assistenza. L'intervallo tra la data             |
|           | dell'ultimo azzeramento eseguito e la data attuale presente sulla cassa supera 365         |
|           | giorni.                                                                                    |
| E60       | "FINE CARTA Premere [CL]"                                                                  |
|           | Indica che il rotolo di carta è terminato; sostituire il rotolo di carta come spiegato nel |
|           | cap.12 del manuale operativo.                                                              |
| E61       | "ERR.TESTINA Premere [CL]"                                                                 |
|           | Indica la sconnessione del connettore della testina termica (stampante) dalla scheda       |
|           | logica della stampante. Se questa segnalazione permane a display nonostante la             |
|           | pressione del tasto CL, verificare il cavo flat della stampante e la connessione al        |
|           | connettore sulla scheda. Se il problema è invece causato proprio dalla testina,            |
|           | sostituire la stampante.                                                                   |
| E62       | "ERR.ALIMENT. Premere [CL]"                                                                |
|           | Se questa segnalazione permane a display nonostante la pressione del tasto CL,             |
|           | verificare il circuito che alimenta la stampante. Potrebbe infatti esserci qualche         |
|           | componente sulla scheda che presenta anomalie nel funzionamento. Se necessario,            |
|           | sostituire la scheda hardware dopo la verifica del problema.                               |
| E63       | "ER.STAMPANTE Premere [CL]"                                                                |
|           | Indica un'anomalia sul funzionamento della stampante; può indicare la non corretta         |
|           | chiusura della parte superiore o la sconnessione di qualche connettore dalla scheda        |
| =         | logica. Se il problema persiste, contattare il centro di assistenza CIZETABI               |
| E64       |                                                                                            |
|           | Indica che la sostituzione del rotolo carta non e avvenuta correttamente;rileggere il      |
|           | cap.12 del manuale operativo. Se il problema persiste contattare il centro assistenza      |
|           |                                                                                            |
| E65       |                                                                                            |
|           | Indica la presenza di carta incastrata nella taglierina; rimuovere la carta e premere      |
|           | [CL]. Se il problema persiste, contattare il centro assistenza CIZETABI.                   |
| E80       | "MEM. FISCALE NON CONNESSA"                                                                |
|           | Indica che la memoria fiscale non e collegata; contattare il centro assistenza             |
| 504       |                                                                                            |
| E01       | "EKK. LETTUKA MEMUKIA FISUALE"                                                             |
|           | indica un problema di accesso alla memoria fiscale; spegnere e fiaccendere la cassa.       |

| ZENITH | I CiZetaBi Soc. Coop.         MANUALE DI INSTALLAZIONE E MANUTENZIONE mod.SPOT            |
|--------|-------------------------------------------------------------------------------------------|
|        | Se il problema persiste, contattare il centro di assistenza CIZETABI.                     |
| E82    | "ERR. SCRITT. MEMORIA FISCALE"                                                            |
|        | Indica un problema di scrittura nella memoria fiscale; contattare il centro di assistenza |
|        | CIZETABI.                                                                                 |
| E83    | "MEM. FISCALE ESAURITA"                                                                   |
|        | La segnalazione appare nei seguenti casi:                                                 |
|        | <ul> <li>sono stati eseguiti tutti gli azzeramenti disponibili (2300)</li> </ul>          |
|        | <ul> <li>è stato esaurito lo spazio disponibile per le intestazioni scontrino</li> </ul>  |
|        | <ul> <li>sono stati eseguiti 200 ripristini della cassa (HW INIT)</li> </ul>              |
|        | Chiamare il centro di assistenza CIZETABI.                                                |
|        |                                                                                           |
| E84    | "MEM. FISCALE NON SERIALIZZATA"                                                           |
|        | Indica che non è possibile fiscalizzare la cassa, poiché la memoria fiscale non ha il     |
|        | numero di serie.                                                                          |
| E85    | "DISPLAY LCD NON CONNESSO"                                                                |
|        | Indica che il display non è collegato; contattare il centro assistenza CIZETABI per       |
|        | verificare il display.                                                                    |
| E86    | "ERRORE MEMORIA RAM"                                                                      |
|        | Si è verificato un malfunzionamento nella memoria RAM della cassa. Contattare il          |
|        | centro assistenza CIZETABI per il ripristino del sistema.                                 |
| E87    | "ERRORE RAM / MEM.FISC"                                                                   |
|        | Si è verificato un malfunzionamento tra la memoria RAM e la memoria fiscale della         |
|        | cassa. Contattare il centro assistenza CIZETABI per il ripristino del sistema.            |

## **5 ARCHITETTURA DEL SISTEMA SPOT**

L'apparecchio è costituito da una scheda CPU che controlla le seguenti periferiche interne alla carrozzeria: Display, Tastiera, Stampante, Memoria fiscale, Porte Seriali Rs232. Il connettore di interfaccia alla memoria MMC è accessibile dall'esterno.

La scheda CPU installa un microprocessore (X1) M16624 collegato ad una memoria x (X2) SRAM da 128KB, per mezzo del bus A0-A17, D0 - D7. Le linee seriali S0 e SI sono dedicate alla lettura e scrittura della memoria fiscale (EEprom 128KB).

Il microprocessore controlla per mezzo di alcuni driver di pilotaggio e opportuni circuiti di controllo, le seguenti utenze esterne alla scheda CPU: un cassetto porta soldi e una stampante termica. La CPU riceve informazioni di controllo dai seguenti sensori: TERM per il controllo della temperatura della testina di stampa, PA-R per il controllo della presenza di carta per la stampa sullo scontrino.

La tastiera è controllata direttamente dal microprocessore (X1) ed è formata da una matrice di 8 x 6 linee. Un segnale a scansione viene generato sulle 6 linee C-0 C-5 mentre le 8 linee R0-R7 ricevono l'informazione alla pressione di uno dei tasti.

I MODULI LCD dispositivi di visualizzazione sono pilotati dal microprocessore (X-1) per mezzo delle linee LCD D0-D3. Ogni modulo utilizza una matrice di punti.

Per il collegamento ad unità periferiche, l'apparecchio dispone di due interfacce seriali di tipo RS232C, è il microprocessore che controlla direttamente le porte seriali avvalendosi di due circuiti di interfaccia (X11 e X12) MAX232.

### 5.1 SCHEMA A BLOCCHI SPOT

#### ARCHITETTURA DELL AMF MCT SPOT

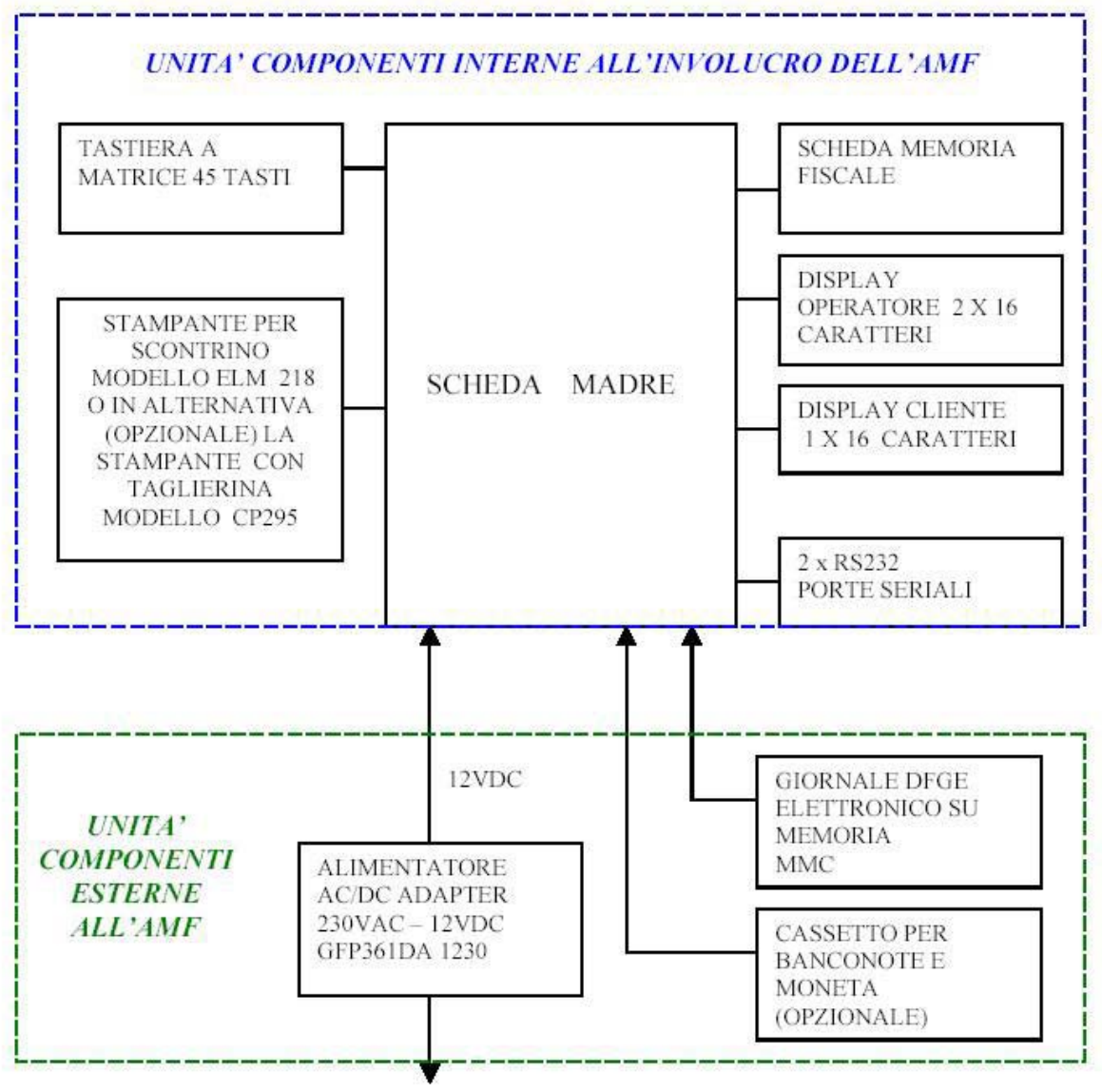

230 VAC

#### ARCHITETTURA DELL'AMF MCT SPOT configurazione AMBULANTI

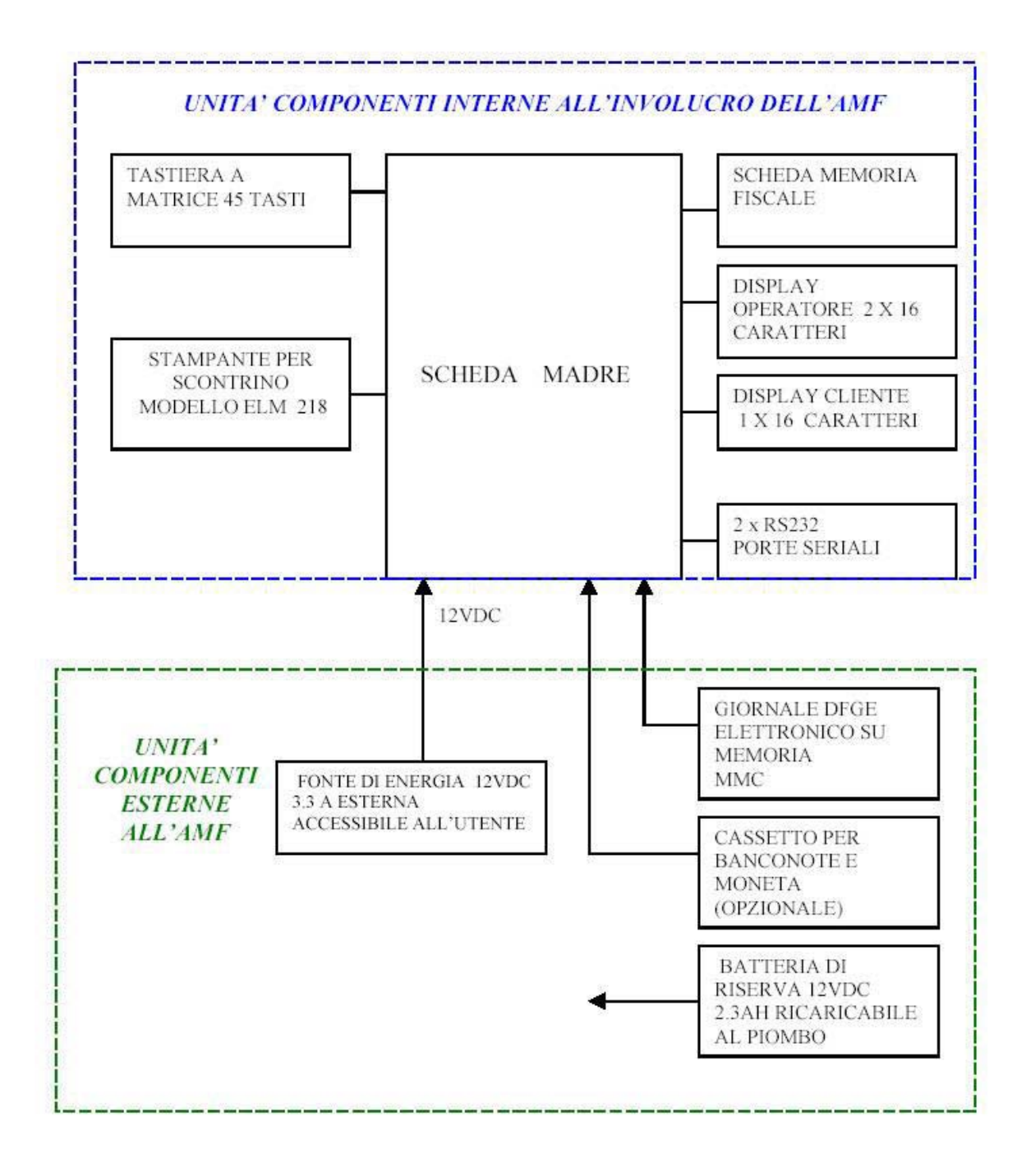

#### **5.2 LEGENDA CONNETTORI MAIN BOARD**

- Y 16 connettore input P.S. 12V DC
- Y 17 connettore interruttore
- Y 18 connettore apertura cassetto
- Y 8 connettore stampante ELM 208
- Y 9 connettore motore avanzamento scontrino stampante
- Y 10 connettore motore
- Y 7 connettore sensori
- Y 11 connettore per taglierina
- Y 5, Y4 connettore della tastiera
- Y 2 connettore scheda display operatore
- Y 3 connettore scheda display cliente
- Y 15 Connettore per MMC (DFGE)
- Y 1 connettore della memoria fiscale
- Y 13 connettore della porta seriale RS232C SCOM2 (opzione)
- Y 12 connettore della porta seriale RS232C SCOM1
- J 1 Ponticello Back Light LCD
- J 3 Ponticello Hardware Init
- J 4 Ponticello Up-grade Firmware
- Y 6, J5, J2 Connettore programmazione flash M16

## **6 DESCRIZIONE DEI CIRCUITI**

#### **6.1 CIRCUITO DELLA TASTIERA**

La tastiera viene gestita direttamente dalla CPU (X1) attraverso 6 linee (C-0 - C-5). Il segnale a scansione viene rinviato alla CPU in seguito alla pressione di uno dei tasti della tastiera attraverso le linee R0 – R7 codificate da (X7) 4051 e il decodificatore (X6) 74hc138.

La pressione di uno dei pulsanti determina il cortocircuito di una delle corrispondenti linee C0-C5 con una delle linee di ritorno del segnale (R0-R7).

La tastiera utilizzata (da 35 tasti ) può essere facilmente personalizzata senza aprire l'apparecchio (vedi cap. 2.8).

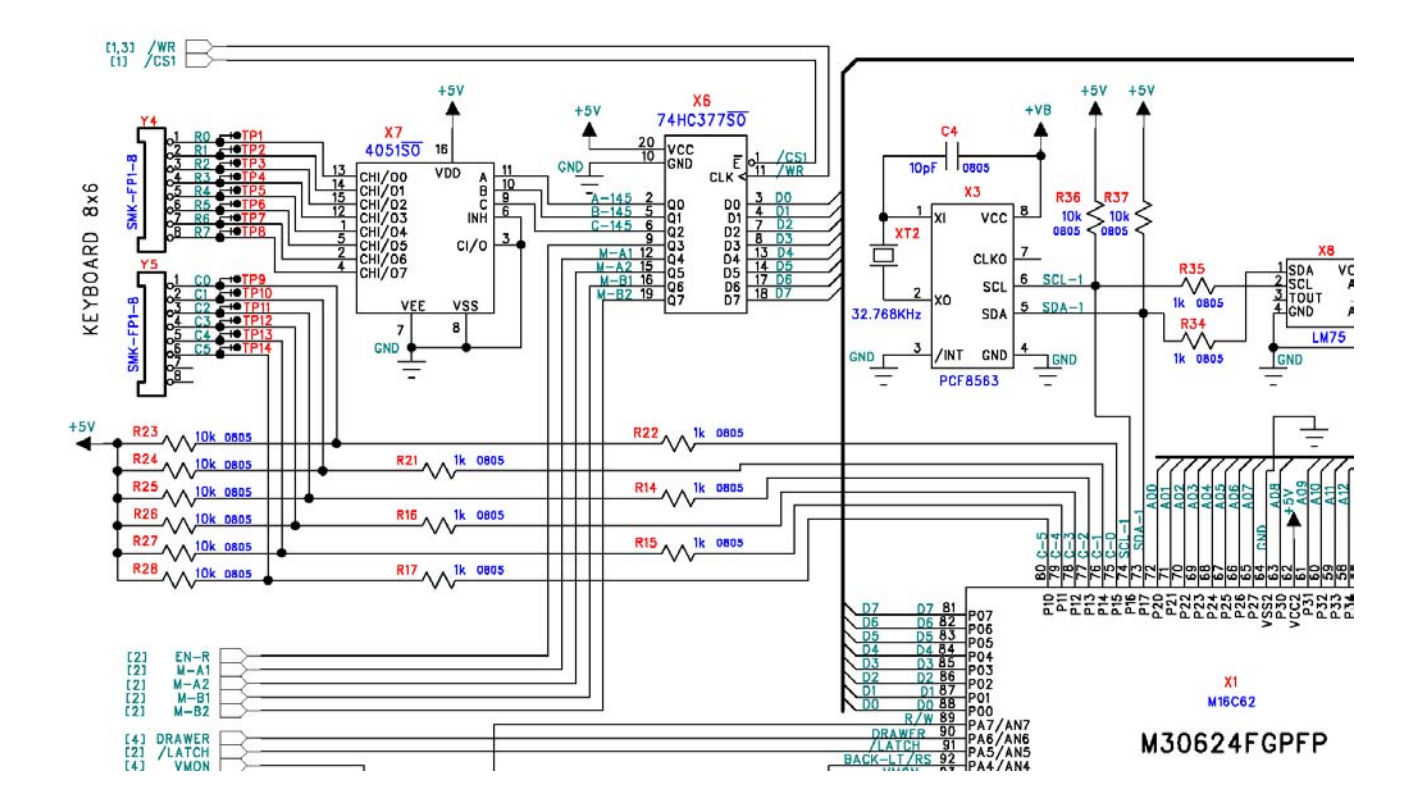

## 6.2 CIRCUITO DEI DISPLAY

I due MODULI DISPLAY, operatore e cliente sono pilotati in parallelo dalle linee LCD D0 – D3. I segnali EN1 ed EN2 controllano rispettivamente il display OPERATORE e il display CLIENTE. I display sono alimentati a 5VDC direttamente dalla scheda CPU, dispongono entrambi di retro illuminazione a 5VCC controllata in comune dal microprocessore (X1), ma è possibile disabilitare la retroilluminazione del display cliente disinserendo un apposito ponticello (J1). E' disponibile il controllo del contrasto indipendentemente per entrambi i display : CONTRLV e per il display Operatore e CONTRLC per il display cliente controllano rispettivamente la base dei transistor BC807 (Q4) e (Q5).

I segnali di pilotaggio della matrice di punti (corrispondenti alle cifre dei display) LCD D0-D3 sono generati dalla CPU (X1) attraverso le porte P73,P75,P93,P94.

Il controllo della connessione di entrambi i connettori di ogni display è garantito da una routine firmware verificando la disponibilità del display in lettura (linee R/W e LCD D0-D3).

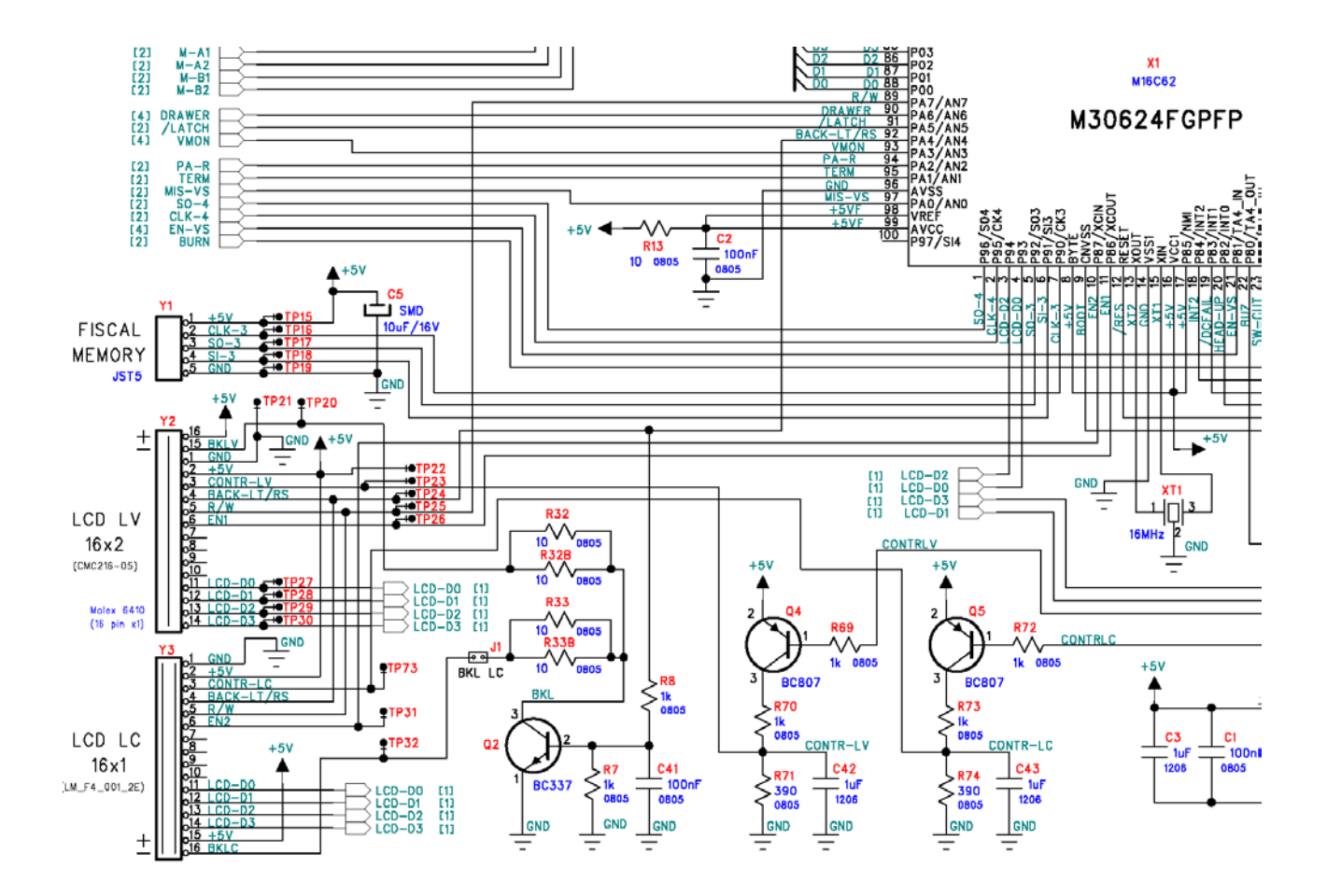

#### **6.3 CIRCUITO CONTROLLO STAMPANTE**

La testina termica è composta da una fila di elementi riscaldanti e pilotati da altrettanti driver di comando.

La riga di punti da stampare è trasmessa dal microprocessore (X1) sulla linea SO-4, sincronizzata con il segnale CLK-4 quindi memorizzata nel latch register della testina di stampa dal segnale /LATCH.

La stampa dell'informazione memorizzata nel LATCH REGISTER viene stampata successivamente pilotando i driver con il segnale di stampa BURN che fa capo ai pin STROFE della testina di stampa. La temperatura della testina è controllata dal microprocessore leggendo il valore del termistore (TERM) posto nel substrato del componente di stampa.

La presenza di carta nella stazione di stampa è controllata leggendo la risposta del sensore ottico integrato nel percorso carta della stampante: il segnale PA-R rileva l'eventuale assenza di carta. Tutte le linee di controllo e di comando fanno capo al microprocessore (X1).

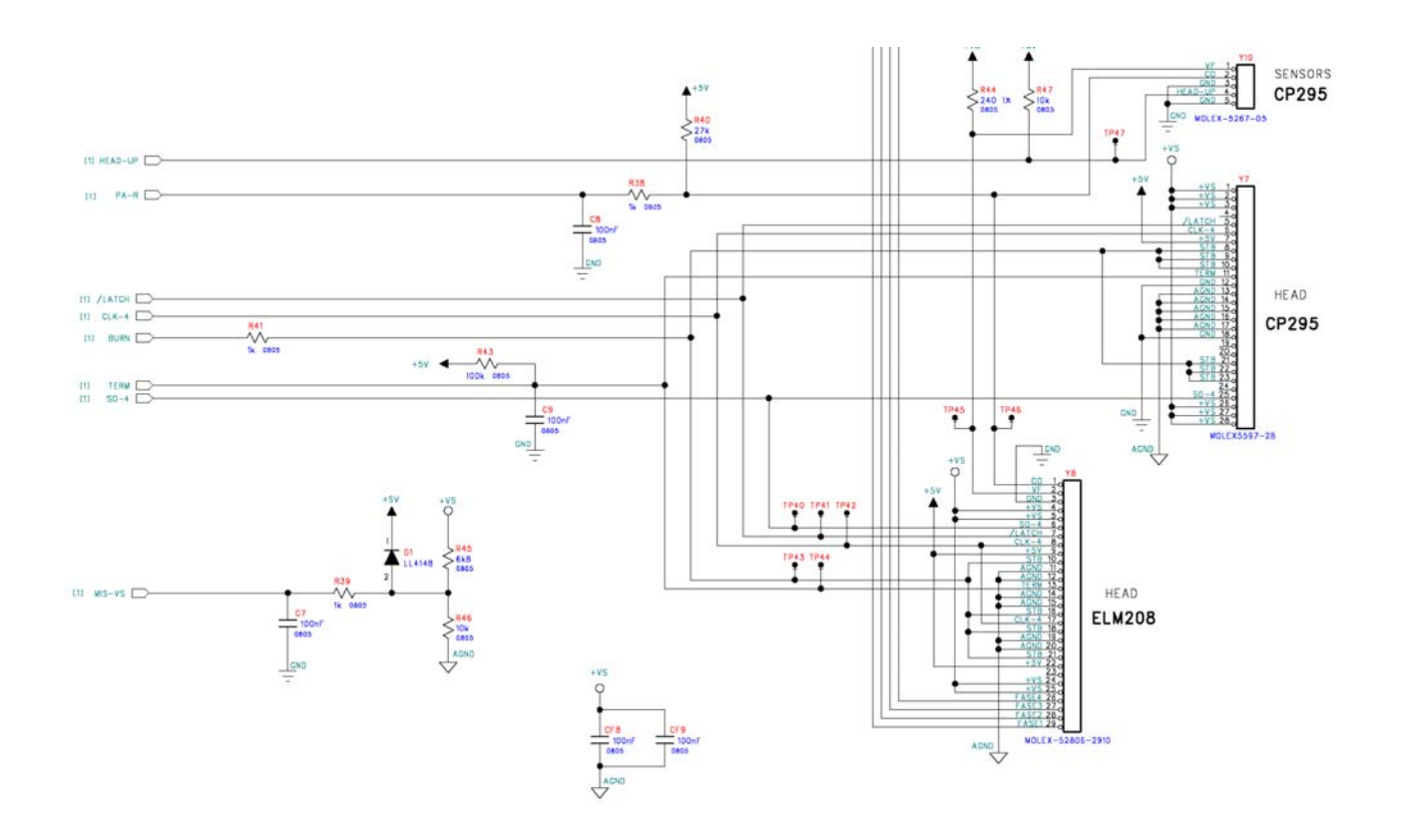

L'alimentazione della carta dello scontrino è pilotata indipendentemente da un motore passo-passo gestito dal microprocessore (X1) per mezzo dei driver BA6845 (X9).

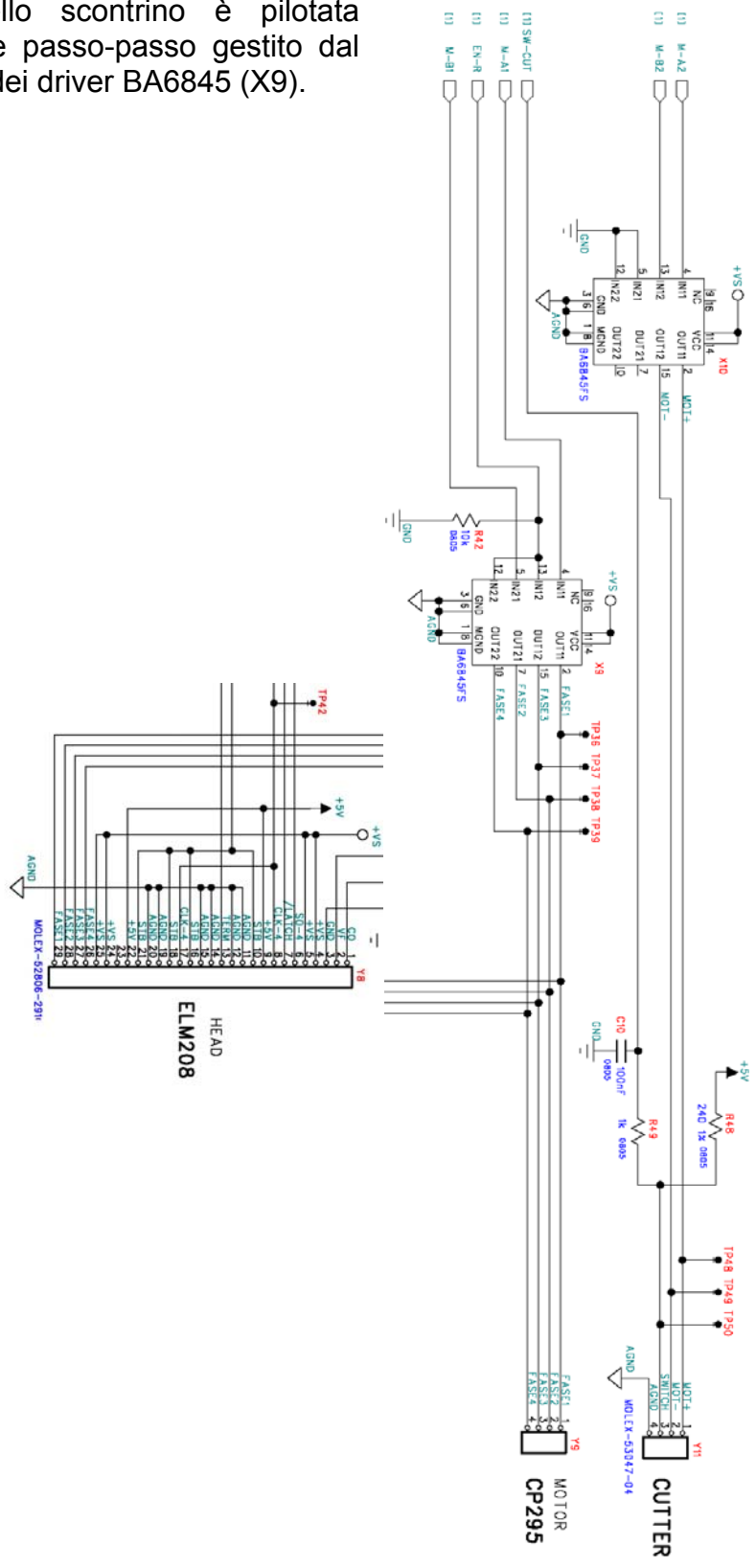

## 6.4 CIRCUITO DI SCRITTURA/LETTURA DEL DGFE (GIORNALE ELETTRONICO)

Il microprocessore (X1) controlla direttamente la memoria MMC rimovibile utilizzata come supporto elettronico per il giornale di fondo. La comunicazione di tipo seriale con protocollo MMC avviene attraverso i 4 segnali TXD-1, RXD-1, CKS-1 ed EN-DGFE:

RXD-1 Ricezione dati

CKS-1 Segnale di sincronizzazione

EN-DGFE Abilitazione scrittura/lettura

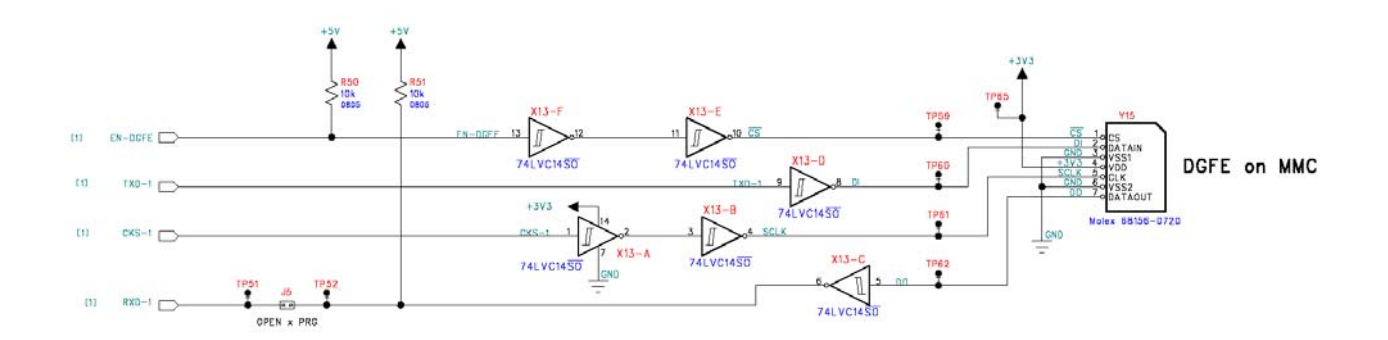

Il jumper J5 deve essere normalmente chiuso durante il normale funzionamento dell'apparecchio con la MMC, mentre deve essere aperto per la programmazione diretta della memoria FLASH (caricamento del firmware) del microprocessore (X1); l'operazione di programmazione diretta viene tipicamente eseguita la prima volta dal produttore, oppure in seguito alla sostituzione del microprocessore stesso.

#### 6.5 CIRCUITO APERTURA CASSETTO

Il segnale temporizzato di apertura cassetto in uscita dalla porta DRAWER del microprocessore (X1), pilota il driver costituito da MOS2: la saturazione del transistor attiva l'elettromagnete di sgancio dello scorrevole del cassetto.

Il componente di sicurezza auto ripristinante F2 (Polyswitch RXE050RY) interrompe la corrente in caso di sovraccarico del circuito .

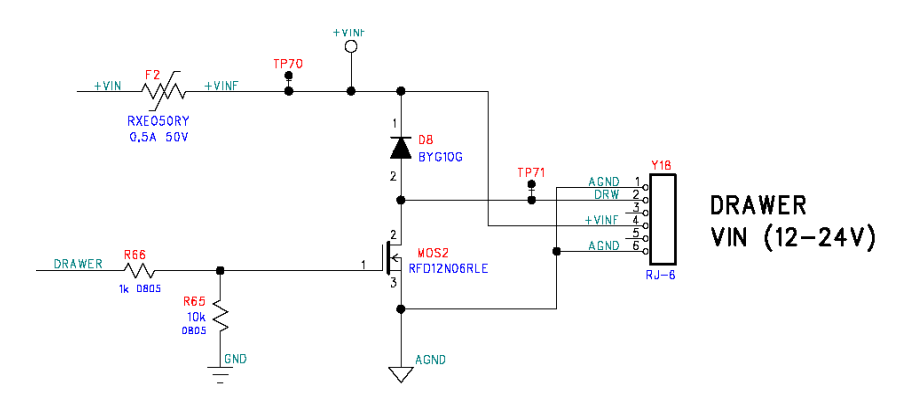

## 6.6 CIRCUITI ADDRESS BUS E DATA BUS

La CPU (X1) usa un bus costituito da un ADRESS BUS a 20 bit (A0-A19) e un DATA BUS a 8 bit (D0-D7) per il trasferimento di dati con la SRAM e l'interfaccia 75hc377 (X6) per generare il segnale a scansione delle linee della tastiera, attraverso la decodifica (X7) 4051. L'interfaccia 75hc377 (X6) pilota inoltre i driver (X9, X10) del motore di avanzamento carta della stampante.

Tutti i componenti collegati al BUS sono attivati direttamente dal microprocessore, segnali CS0 e CS1 per la SRAM e l'interfaccia del data bus 75hc377 (X6).

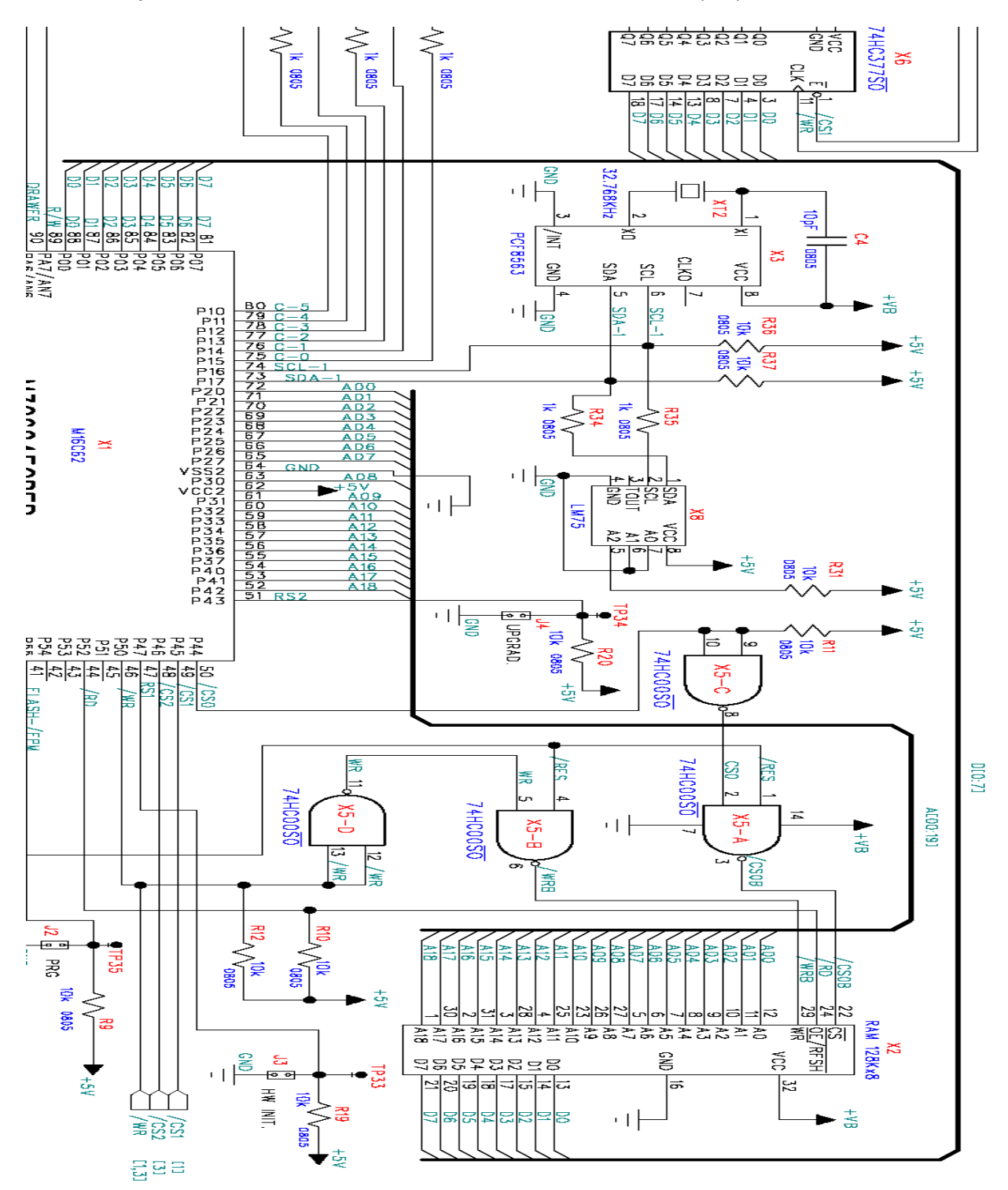

#### 6.7 PORTE DI COMUNICAZIONE SERIALI RS232

Serial Port1 e Serial Port 2 sono due porte seriali che possono essere utilizzate come porte di comunicazione per la connessione di periferiche esterne (Serial Port 2 è opzionale). Il circuito controllore è integrato nel microprocessore che si avvale di due MAX232 (X11, X12) .

Si tratta di due porte seriali di tipo RS232C. Sul connettore di collegamento sono presenti i segnali TXD, RXD, CTS e RTS, inoltre è disponibile sul pin 5 la tensione di 12VDC max 0.5A per l'alimentazione di eventuali LCB certificati dal CIZETABI.

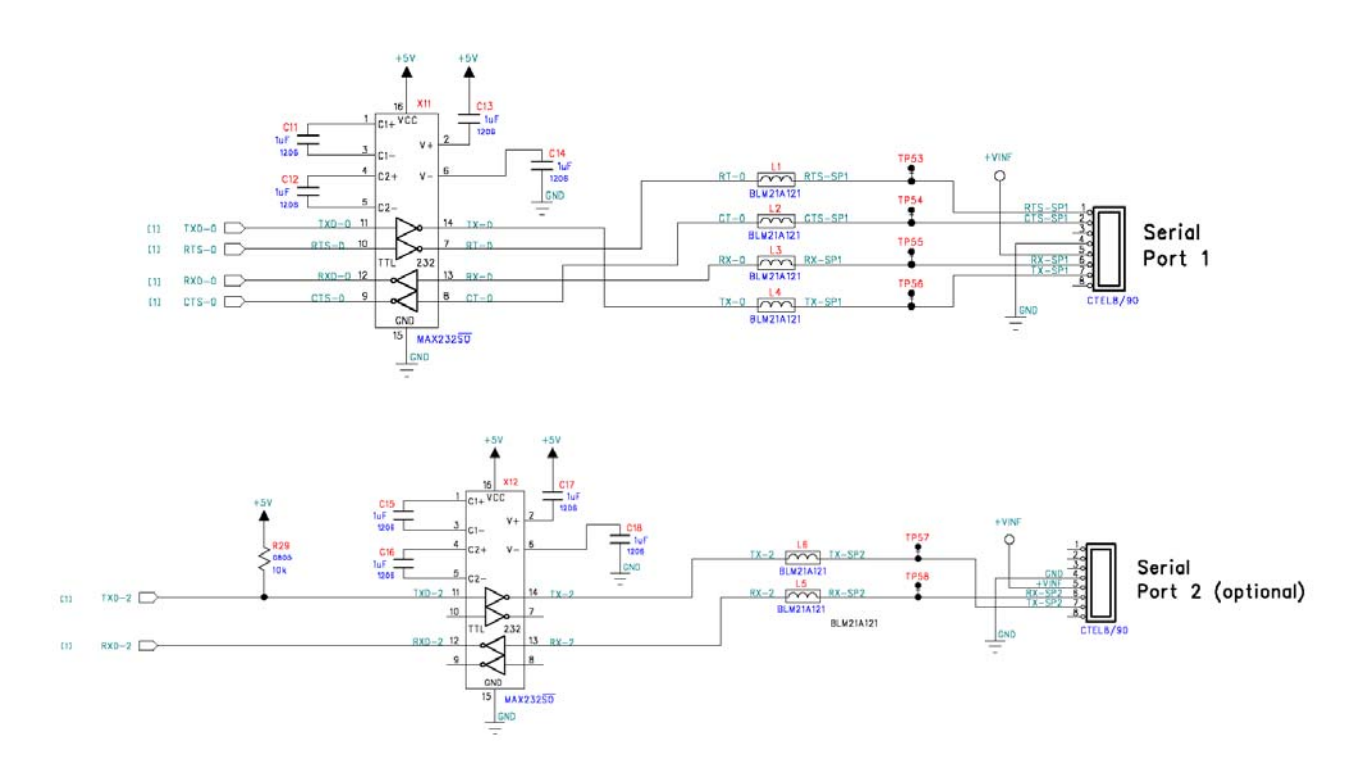

#### 6.8 CIRCUITO ALIMENTATORE

Dalla tensione in ingresso VI 12VDC vengono ottenute la tensione VS per l'alimentazione del gruppo stampa, la tensione VCC +5V per l'alimentazione della parte logica, la tensione VB per l'alimentazione della SRAM e del RTC (real time clock). Oltre a queste, la tensione di 3.3V viene ottenuta dalla tensione VCC +5V per mezzo di un regolatore di tensione.

Le protezioni adottate sono le seguenti: un fusibile T3.15 A (F1) , sulla tensione di ingresso come protezione generale dei circuiti di alimentazione, inoltre (F2) limita la corrente in caso di sovraccarico sul driver di pilotaggio dell'elettromagnete del cassetto.

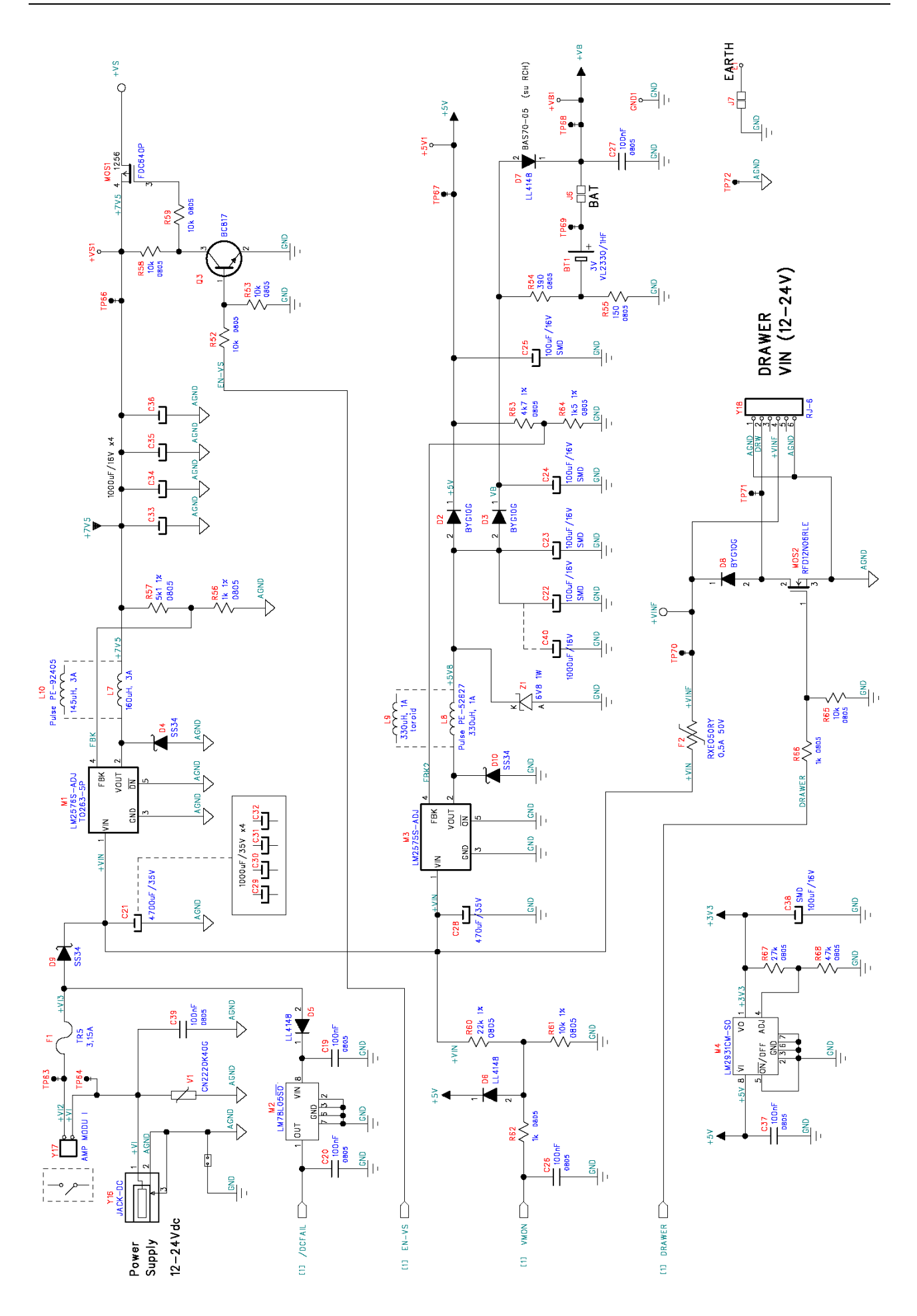

#### **6.9 CIRCUITO DI RESET E POWER FAILURE**

I circuiti di reset e power failure hanno la funzione di controllare la tensione di alimentazione del microprocessore e di intervenire durante la fase di accensione e di spegnimento del sistema.

Durante la fase di accensione il circuito power failure disabilita il segnale /DCFAIL quando la tensione in ingresso (VI) è sufficiente per far funzionare il sistema. Contemporaneamente il circuito preposto al controllo della tensione di alimentazione della parte logica del sistema (VCC +5V), da il consenso al microprocessore per iniziare a lavorare (/RES) quando la tensione di alimentazione +5V diverrà stabile a 5V.

Durante la fase di spegnimento del sistema il circuito power failure segnala al microprocessore la mancanza di alimentazione in ingresso in anticipo sul segnale /RES che interverrà a bloccare il funzionamento del microprocessore e delle memorie SRAM e MMC.

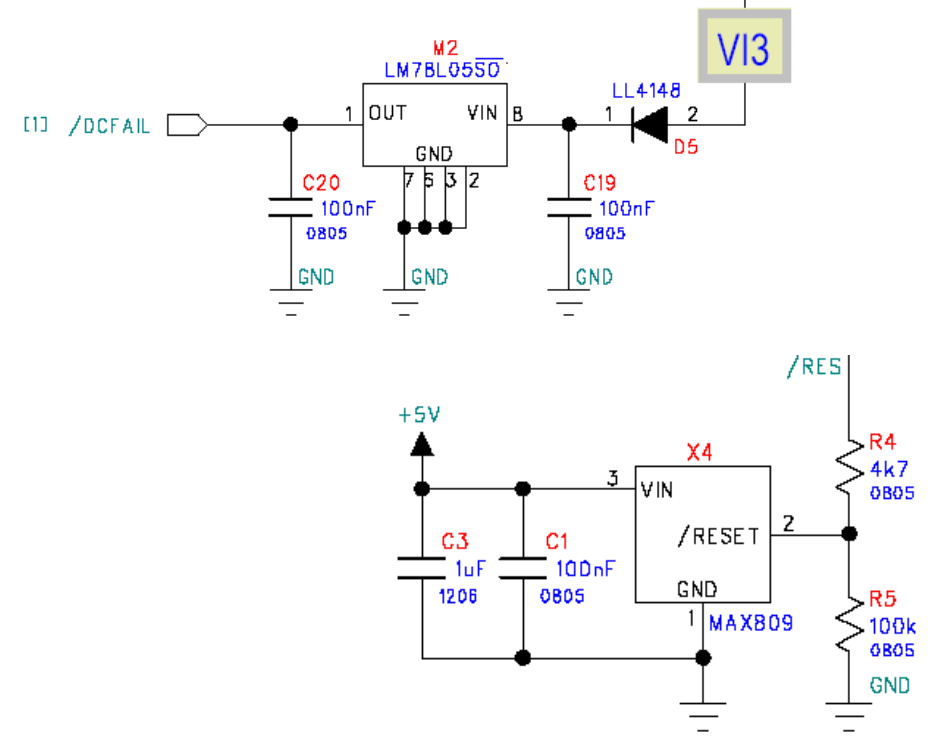

#### 6.10 CIRCUITO AVVISATORE ACUSTICO

Il circuito di comando dell'avvisatore acustico preposto alle segnalazioni di Errore, di supporto alla digitazione dei tasti e di supporto alla visualizzazione di alcuni messaggi, è comandato dal microprocessore dalla porta BUZ per mezzo del transistor Q1, che porta a massa il terminale negativo del trasduttore acustico BZ1.

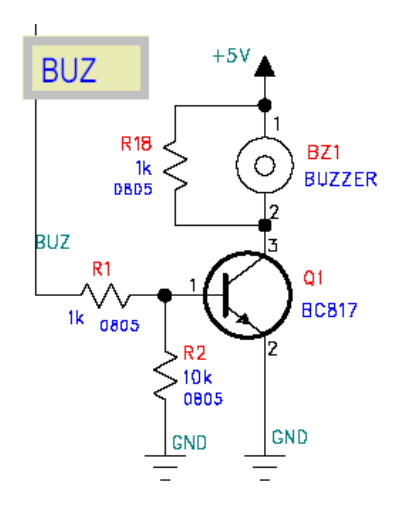

#### 6.11 CIRCUITI OSCILLATORI AL QUARZO

#### 6.11.1 CIRCUITO RTC (orologio datario)

Il circuito RTC PCF 8553 (X3) ha la funzione di orologio datario, si avvale di un circuito oscillatore al quarzo esterno (XT2) a frequenza 32,768kHz per la scansione del clock. Il circuito è alimentato dalla tensione VB e comunica via seriale con il microprocessore (x1)

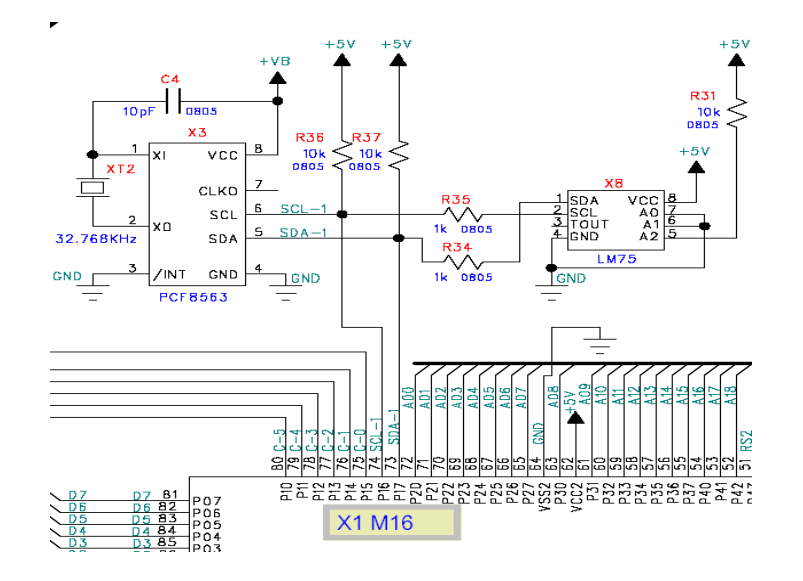

#### 6.11.2 CIRCUITO DI CLOCK MICROPROCESSORE U17

Sui terminali XIN – VSS1 - XOUT è connesso il circuito oscillatore XT1 (16 MHz) al quarzo che scandisce la frequenza di lavoro del microprocessore stesso.

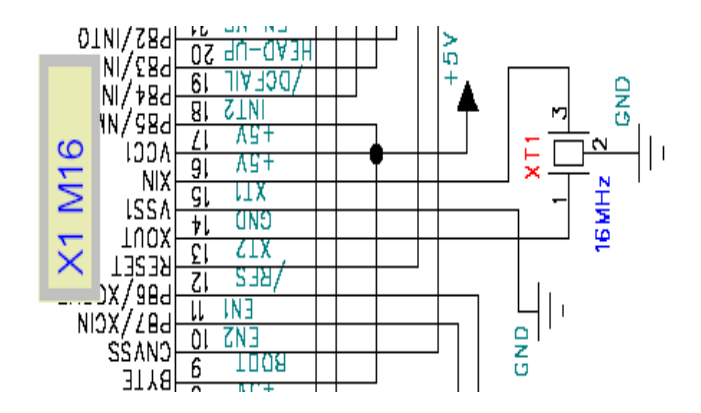

#### 6.12 CIRCUITO TAMPONE MEMORIA RAM, RTC e CPU

Quando l'apparecchio è normalmente alimentato, la tensione in uscita del circuito (M3) è di circa 5,8V; questa tensione passa attraverso i diodi D2 e D3 in uscita dei quali si ha rispettivamente +5V per tutti i circuiti logici e VB che alimenta il circuito di ricarica della batteria tampone alimentando i circuiti integrati memoria SRAM e orologio RTC attraverso il diodo D7 (+VB).

In particolare la tensione VB è tamponata da una batteria ricaricabile VL2330 (BT1) che ha la funzione di mantenimento dei dati in SRAM e RTC, nel caso di assenza di alimentazione (in seguito allo spegnimento dell'apparecchio).

Quando l'Apparecchio non è alimentato (interruttore OFF) la tensione +VB viene fornita alla RAM e al microprocessore grazie a una batteria ricaricabile BT1; in questo caso il valore nominale VB è di circa +3V.

Il circuito è protetto da eventuali sovraccarichi di corrente dalla resistenza R55. R54 costituisce inoltre il limitatore di carica della batteria tampone.

La batteria utilizzata è del tipo Litio ricaricabile. La tensione nominale è di 3V e la capacità di 30mAH.

#### AVVISO:

le batterie esaurite devono essere smaltite a cura degli incaricati dell'assistenza tecnica, secondo le disposizioni vigenti in merito alle batterie ricaricabili tipo Litio.

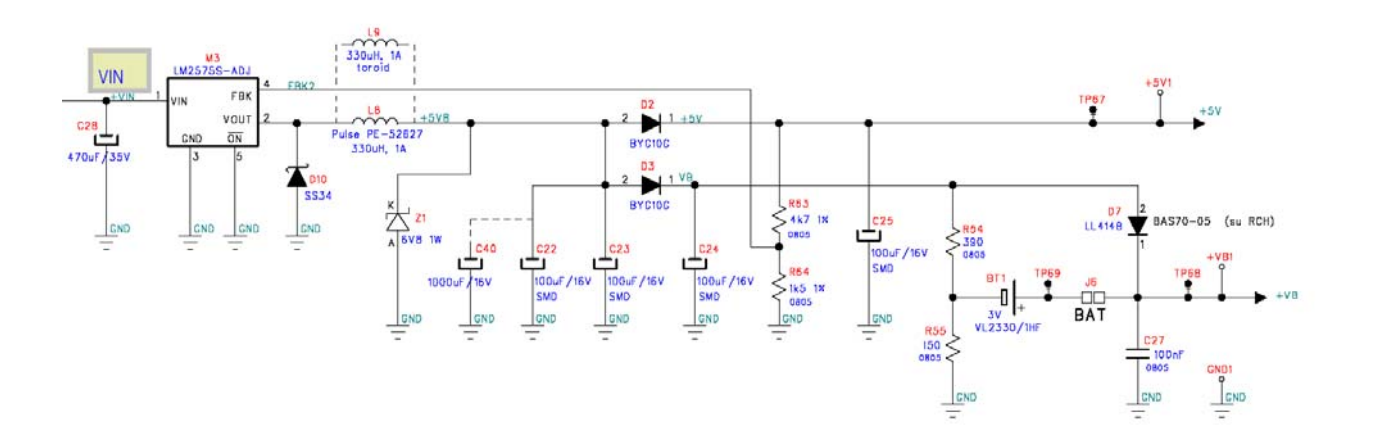

#### 6.13 CIRCUITO DI CONTROLLO DELLA MEMORIA FISCALE

La memoria fiscale (EEprom) 24L256 è controllata da un microprocessore PIC12F629 dedicato collegato alla CPU (M16) attraverso le linee SERIALI DIN DOUT e il segnale di sincronizzazione CLK.

La lettura e la scrittura della memoria EEPROM dipende esclusivamente dal microprocessore PIC; in particolare dal firmware in esso contenuto.

#### 6.14 ALTRI CIRCUITI DI CONTROLLO

La CPU controlla direttamente tutte le connessioni previste dalla normativa fiscale

| Dispositivo          | Connettore |
|----------------------|------------|
| Memoria fiscale      | Y1         |
| Display operatore    | Y2         |
| Display cliente      | Y3         |
| Tastiera             | Y4,Y5      |
| Stampante            | Y7,Y8      |
| Giornale elettronico | Y15        |

## 7 AUTODIAGNOSTICA

Il misuratore fiscale prevede le seguenti funzioni di autodiagnostica per eseguire i controlli fiscali e funzionali: per il controllo della corretta connessione dei dispositivi di stampa, visualizzazione e scrittura (controlli previsti dalla normativa vigente), vedi la tabella n. 1. Per l'autodiagnostica con visualizzazione e/o stampa della causa di eventuali problemi di scrittura, lettura, programmazione, visualizzazione o stampa, vedi la tabella n. 2 e il manuale d'uso del misuratore fiscale SPOT. Inoltre, per mezzo dei comandi previsti alla tabella n. 3, si possono attivare alcune procedure di test e di controllo.

#### TABELLA 1

| Dispositivo          | Connettore | Messaggio DI ERRORE o CONDIZIONE          |
|----------------------|------------|-------------------------------------------|
| Memoria fiscale      | Y1         | Errore: "memoria fiscale" " non connessa" |
| Display operatore    | Y2         | Errore: " display LCD " " NON CONNESSO"   |
| Display cliente      | Y3         | Errore: " display LCD " " NON CONNESSO"   |
| Tastiera             | Y4,Y5      | Condizione : tastiera non funzionante     |
| Stampante            | Y7,Y8      | Errore : manca carta                      |
| Giornale elettronico | Y15        | Errore : " dgfe assente " " o errato      |

#### TABELLA 2

| CONDIZIONE:               | MESSAGGIO DI ERRORE                  |
|---------------------------|--------------------------------------|
| MF NON Può ESSERE SCRITTA | " ERRORE SCRITT. " "MEMORIA FISCALE" |
| MF NON Può ESSERE LETTA   | " ERRORE LETTURA " "MEMORIA FISCALE" |
| MF NON VALIDA             | " " RAM / MEM.FISC."                 |
| Mf NON SERIALEIZZATA      | "MEMORIA FISCALE" "NON SERIALIZZATA" |
| MF COMPLETATA             | "MEMORIA FISCALE" " ESAURITA "       |
| MEMORIA RAM NON VALIDA    | " " MEMORIA RAM"                     |
| DGFE Già UTILIZZATO       | "MMC UTILIZZATA";                    |
| SUPPORTO DGFE NON VALIDO  | "FORMATO MMC NON" " VALIDO!          |
| DGFE COMPLETATO           | "DGFE ESAURITO ! " "                 |
| DATA NON VALIDA           | = "DATA PRECEDENTE"                  |
| NUOVA DATA OLTRE 3 GIORNI | "DATA AVANZATA";                     |
| MF QUASI COMPLETATA       | = "MEM.FISC. QUASI ESAURITA";        |
| DGFE CORROTTO             | = "ERRORE SIGILLO                    |

#### TABELLA 3

| COMANDO TEST              | EFFETTO DEL TEST                    |  |  |  |  |  |
|---------------------------|-------------------------------------|--|--|--|--|--|
| (modo operativo SERVICE)  |                                     |  |  |  |  |  |
| 910, "Scontr. Autom." },  | STAMPA UNO SCONTRINO OGNI X SECONDI |  |  |  |  |  |
| 911, "Test stampa" },     | CICLO DI STAMPA TEST                |  |  |  |  |  |
| 999, "Versione Progr." }, | VISUALIZZA VERSIONE DI FIRMWARE     |  |  |  |  |  |

## 8 LISTA DELLE PARTI

*TABELLA 1* MAIN BOARD SPOT *TABELLA 2* FISCAL MEMORY UNIT SPOT *TABELLA 3* FISCAL MEMORY CABLE *TABELLA 4* POWER SWITCH CABLE

#### Tabella 1 MAIN BOARD SPOT

| N.rit | Descr.            | Part Name                    | Value                   | Package             | Qty | Ref.    | Manufacturer                      |
|-------|-------------------|------------------------------|-------------------------|---------------------|-----|---------|-----------------------------------|
| 1     | IC 1A step down   | LM2575S-ADJ                  |                         | TO263-5P            | 1   | M3      | National Semiconductor            |
| 2     | IC 3A step down   | LM2576S-ADJ                  |                         | TO263-5P            | 1   | M1      | National Semiconductor            |
| 3     | IC 4 nand gates   | 74HC00                       |                         | SO14                | 1   | X5      |                                   |
|       |                   |                              |                         |                     |     |         | National Semiconductor or other   |
| 4     | inverter 3.3/5    | 74LVC14                      |                         | SO14                | 1   | X13     |                                   |
|       |                   |                              |                         |                     |     |         | National Semiconductor or other   |
| 5     | 8 bit latch       | 74HC377                      |                         | SO20                | 1   | X6      |                                   |
|       |                   |                              |                         |                     |     |         | National Semiconductor or other   |
| 6     | 8 channel analog  | 74HC4051                     |                         | SO16                | 1   | X7      |                                   |
|       | mux/demux         |                              |                         |                     |     |         | National Semiconductor or other   |
| 7     | Battery           | Lithium rechargeable battery | /3V                     |                     | 1   | BT1     |                                   |
|       | _                 |                              |                         |                     |     |         | Panasonic VL2320 or Sanyo LM2430  |
| 8     | Buzzer            | Murata PKM22EPP4001or        | diameter 22/17 or 13 mm | pitch 10,16 / 6,5mm | 1   | BZ1     |                                   |
|       | Canaaitar         |                              | 100pF                   | 0005                | 25  | 01.0.07 | MUTALA PRIMZZEPP400 TOT ALPRIMITS |
| 9     | Capacitor         |                              | TUUNF                   | 0805                | 25  | 10 C10- |                                   |
|       |                   |                              |                         |                     |     | 20 C26- |                                   |
|       |                   |                              |                         |                     |     | 27 C37  |                                   |
|       |                   |                              |                         |                     |     | C39 C41 |                                   |
|       |                   |                              |                         |                     |     | CF1-12  | Many                              |
| 10    | Capacitor         | ceramic                      | 10pF                    | 0805                | 1   | C4      | Many                              |
| 11    | Capacitor         | ceramic                      | 1uF                     | 1206                | 11  | C3 C11- |                                   |
|       |                   |                              |                         |                     |     | 18 C42, |                                   |
| 10    | O a manaita m     | ala stral. Da dial           | 4000/401/405%0          |                     |     | C43     | Many                              |
| 12    | Capacitor         | electrol. Radial             | 1000/16V 105°C          | pitch 5 10x21       | 4   | 033-36  | Kendeil, Nichicon, Vishay         |
|       |                   |                              |                         |                     |     |         |                                   |
| 14    | Capacitor         | electrol. Radial             | 470uF/35V 105°C         | pitch 5 10x13       | 1   | C28     | many                              |
| 15    | Capacitor         | electrol. radial snap-in     | 4700uF/35V 105°C        | pitch 10 25x30      | 1   | C21     | kendeil or other                  |
| 16    | Electr. Capacitor | Aluminium SMD                | 10uF/16V 105°C          | diam 4/5 SMD        | 1   | C5      | many                              |
| 17    | Electr. Capacitor | Aluminium SMD                | 100uF/16V 105°C         | diam 6,3mm SMD      | 5   | C22-25  |                                   |
|       |                   |                              |                         |                     |     | C38     | many                              |

| N.rif | Descr.                | Part Name              | Value                 | Package         | Qty | Ref.      | Manufacturer                                                                  |
|-------|-----------------------|------------------------|-----------------------|-----------------|-----|-----------|-------------------------------------------------------------------------------|
| 18    | Connector             | wire power connector   | 2pin 5A               | pitch 3.96      | 1   | Y17       | Phoenix Contact or AMP MODU II or other                                       |
| 19    | exp conn              | pinstrip 10x2          | 20 pin (2X10)         | pitch 2.54      | 1   | Y14       | many. For reference: Tyco code636<br>1627                                     |
| 20    | display conn          | pinstrip 8x2 pins      | 16 pin (2X8)          | pitch 2.54      | 1   | Y3        | many. For reference: Tyco code636<br>1627                                     |
| 21    | Conn                  | Molex 5267-NA          | 4 pin                 |                 | 1   | Y9        | molex                                                                         |
| 22    | Conn                  | Molex 33047-04         | 4 pin                 |                 | 1   | Y11       | molex                                                                         |
| 23    | Conn                  | Molex 5267-NA          | 5 pin                 |                 | 1   | Y10       | molex                                                                         |
| 24    | Printer conn.FFC/FPC  | FFC/FPC connector      | 1.0 mm pitch 29 pin   | 1.00mm pitch    | 1   | Y8        | UNICORN ELECTRONICS FZC series<br>or MOLEX 52806-2910 or JST 29FMN-<br>BMT-TF |
| 25    | Printer Conn FFC/FPC  | FFC/FPC connector      | 1.25 mm pitch 28 pin  | 1.25mm pitch    | 1   | Y7        | Unicorn Electronics GZA1D or molex 5597-28                                    |
| 26    | Conn                  | plug                   | RJ45 6 pin            | 90°             | 1   | Y18       | many, Molex for example                                                       |
| 27    | Conn.                 | AMPmodu II             | 8 pin                 | pitch. 2.54     | 1   | Y6        |                                                                               |
| 28    | FFC connector         | SMK FP1                | 8 pin fcc             | pitch 2.5       | 2   | Y4, Y5    | smk fp-1- 8pin                                                                |
| 29    | Conn.                 | MMC connector          |                       |                 | 1   | Y15       | Molex 68156-0720                                                              |
| 30    | Conn.                 | plug                   | RJ45 8 pin            | 90°             | 2   | Y12, Y 13 | many, Molex for example                                                       |
| 31    | Conn.                 | JST B5B-PH-K           | 5 pin                 | pitch 2.0       | 1   | Y1        | JST B5B-PH-K                                                                  |
| 32    | Diode                 | BYG10G                 | 400V , 1.5A           | SOD106A / DO214 | 3   | D2,D3,D8  | Vishay                                                                        |
| 33    | Diode                 | LL4148                 | 75V, 150mA            | SOD80C          | 4   | D1,5,6,7  | many                                                                          |
|       |                       |                        |                       |                 |     |           |                                                                               |
| 35    | Filter                | BLM21A121              |                       | 0805            | 6   | L1-6      | MURATA BLM21A121                                                              |
| 36    | Inductor              | PE-52627 or equivalent |                       | 330uH 1A        | 1   | L8        | Pulse engineering PE-52627 or equivalent                                      |
| 37    | Jack DC               | 5,5mm/2,5mm            |                       | /               | 1   | Y16       | many                                                                          |
| 38    | Mosfet                | FDC640P                | -4,5A 20V 0,05        | SuperSOT-6      | 1   | MOS1      | Fairchild Semiconductor                                                       |
| 39    | Mosfet                | RFD12N06RLE            | 12.0A, 60V, 0.135 ohm | TO251           | 1   | MOS2      |                                                                               |
|       |                       |                        |                       |                 |     |           | Fairchild Semiconductor or other                                              |
| 40    | IC, step motor driver | ROHM BA6845FS          |                       | SSOP-A16        | 2   | X9,X10    | ROHM                                                                          |
| 41    | NPN                   | BC337                  | 45V , 500mA , hfe 100 | TO92            | 1   | Q2        | Many                                                                          |
| 42    | NPN                   | BC817                  | 45V , 500mA , hfe 100 | SOT23           | 2   | Q1, Q3    | Many                                                                          |
| 43    | Fuse                  | T3.15A TR5             | T 3,15A               | TR5             | 1   | F1        | Many                                                                          |

| N.rit | Descr.      | Part Name           | Value      | Package             | Qty | Ref.            | Manufacturer                    |
|-------|-------------|---------------------|------------|---------------------|-----|-----------------|---------------------------------|
| 44    | Fuse        | Polyswitch RXE050RY | 0,5A 50V   | pitch 5             | 1   | F2              | Raichem                         |
| 45    | Crystal     |                     | 32.768KHz  | cilinder PTH or SMD | 1   | XT2             | Many                            |
| 46    | IC          | RAM TC551001AFL-70L | 128k x 8   | SO32                | 1   | X2              | Hitachi/Toshiba                 |
| 47    | IC reg. LDO | LM2931CM            | var, 100mA | SO8                 | 1   | M4              |                                 |
|       |             |                     |            |                     |     |                 | National Semiconductor or other |
| 48    | IC reg lin. | LM78L05             | 5V 100mA   | SO8                 | 1   | M2              |                                 |
|       |             |                     |            |                     |     |                 | National Semiconductor or other |
| 49    | Resistor    | smd                 | 10         | 0805                | 5   | R13 R32-        |                                 |
|       |             |                     |            |                     |     | 33 R32B         |                                 |
| 50    | Pesistor    | smd                 | 240.1%     | 0805                | 2   | RJJD<br>D11 D18 | many                            |
| 50    | Resistor    | sind                | 10k 1%     | 0805                | 1   | D61             | many                            |
| 52    | Resistor    | sind                | 10K 170    | 0805                | 1   | D56             | many                            |
| 52    | Resistor    | sillu               | 1K 170     | 0805                | 1   |                 | many                            |
| 55    | Resistor    | sillu               | ZZK 1%     | 0805                | 1   |                 | many                            |
| 54    | Resistor    | sinu                | 3KT 1%     | 0805                | 1   | R97             | many                            |
| 55    | Resistor    | sma                 | 100K 5%    | 0805                | 1   | K5              | many                            |
| 56    | Resistor    | sma                 | 10K 5%     | 0805                | 23  | R2-3 R9-        |                                 |
|       |             |                     |            |                     |     | 12 R23-         |                                 |
|       |             |                     |            |                     |     | R42 R46-        |                                 |
|       |             |                     |            |                     |     | 47 R50-         |                                 |
|       |             |                     |            |                     |     | 53 R58-         |                                 |
|       |             |                     |            |                     |     | 59 R65          | many                            |
| 57    | Resistor    | smd                 | 4k7 1%     | 0805                | 1   | R63             | many                            |
|       |             |                     |            |                     |     |                 |                                 |
| 59    | Resistor    | smd                 | 27k 5%     | 0805                | 1   | R67             | many                            |
| 60    | Resistor    | smd                 | 47k 5%     | 0805                | 1   | R68             | many                            |
| 61    | Resistor    | smd                 | 10k 5%     | 0805                | 5   | R19-20          |                                 |
|       |             |                     |            |                     |     | R31 R36-        |                                 |
|       |             |                     | 450.50/    | 0005                |     | 37              | many                            |
| 62    | Resistor    | smd                 | 150 5%     | 0805                | 1   | R55             | many                            |
| 63    | Resistor    | smd                 | 1K 5%      | 0805                | 22  | K1 K7-8         |                                 |
|       |             |                     |            |                     |     | KIN K34-        |                                 |
|       |             |                     |            |                     |     | 39 R41          | many                            |

| N.rif | Descr.             | Part Name              | Value    | Package                 | Qty      | Ref.          | Manufacturer                                  |
|-------|--------------------|------------------------|----------|-------------------------|----------|---------------|-----------------------------------------------|
|       |                    |                        |          |                         |          | R49 R62       |                                               |
|       |                    |                        |          |                         |          | R69 R70       |                                               |
|       |                    |                        |          |                         |          | R72 R73       |                                               |
|       |                    |                        |          |                         |          | R14-17        |                                               |
|       |                    |                        |          |                         |          | R21-22<br>R66 |                                               |
| 64    | Resistor           | smd                    | 390 5%   | 0805                    | 3        | R54,          |                                               |
|       |                    |                        |          |                         |          | R71, R74      | many                                          |
| 65    | Transistor PNP     | BC807                  |          | SOT23                   | 2        | Q4 Q5         | many                                          |
| 66    | Resistor           | smd                    | 27k 5%   | 0805                    | 1        | R40           | many                                          |
| 67    | Resistor           | smd                    | 100k 5%  | 0805                    | 1        | R43           | many                                          |
| 68    | Resistor           | smd                    | 1k5 1%   | 0805                    | 1        | R64           | many                                          |
| 69    | Resistor           | smd                    | 4k7 5%   | 0805                    | 1        | R4            | many                                          |
| 70    | Resistor           | smd                    | 6k8 5%   | 0805                    | 1        | R45           | many                                          |
| 71    | Zener              |                        | 6v8 1w   | p.12.7                  | 1        | Z1            | many                                          |
| 72    | Ceramic Res.       | Murata CSTCE_V         | 16MHz    | SMD                     | 1        | XT1           | Murata                                        |
| 73    | IC RS232           | MAX232                 | /        | SO16 N & W              | 2        | X11,X12       |                                               |
|       |                    |                        |          |                         |          |               | Maxim, intersil (in 232), national (dsi4c232) |
| 74    | IC real time clock | PCF8563                | 1        | SO8                     | 1        | X3            | Philips PCF8563                               |
| 75    | Diode schottky     | SS34                   | 40V, 3A  | SMC / DO214AB           | 3        | D4 D9         |                                               |
|       |                    |                        |          |                         | -        | D10           | Vishay                                        |
| 76    | strip              | straight               | 2 pin    | pitch 2.54              | 6        | J1-5,J20      | many                                          |
|       |                    |                        |          |                         | <u> </u> |               |                                               |
| 78    |                    | M30624FGPFP            | Renesas  | QFP100                  | 1        | X1            | Renesas                                       |
| 79    | IC                 | LM809 M3-4.63          | 4,63V    | SOT23                   | 1        | X4            | National/Maxim (Max809)                       |
| 80    | Varistor           | CN2220K40G             | 40VDC    | pitch 5,08-7,62 SMD2220 | 1        | V1            | EPCOS                                         |
| 81    | PCB                | 160 x 150              | 240 cmq  | FR4 1,6 double layer    | 1        |               |                                               |
| 82    | IC temp.sens.      | LM75 BIM-5             | 5V       | SO8                     | 1        | X8            | National Semiconductor                        |
|       |                    |                        |          |                         |          |               |                                               |
|       |                    |                        |          |                         |          |               |                                               |
| 84    | Conn.              | display connector      | 16 pin   | pitch 2.54              | 1        | Y2            |                                               |
|       |                    |                        |          |                         |          |               | MOLEX 6410 or equivalent                      |
| 85    | Inductor           | PE-92405 or equivalent | 145uH 3A |                         | 1        | L10           | Pulse engineering PE-92405 or equivalent      |

| N.rif | N.rif Descr. Part Name |  | Value Package ( |  | Qty Ref. |  | Manufacturer |  |
|-------|------------------------|--|-----------------|--|----------|--|--------------|--|
|       |                        |  |                 |  |          |  |              |  |

- -

#### Tabella 2 FISCAL MEMORY UNIT SPOT

| N.rif | Descr.                 | Part Name | Value                                        | Package             | Qty | Ref. | Manufacturer |
|-------|------------------------|-----------|----------------------------------------------|---------------------|-----|------|--------------|
| 1     | PIC                    | 12C509A   |                                              | DIP8                | 1   |      | Microchip    |
| 2     | EEPROM                 | 24LC256   | 32K                                          | DIP8                | 2   |      | Microchip/ST |
|       |                        |           |                                              |                     |     |      |              |
| 3     | electrolitic capacitor |           | 10uF/63V,85^C                                | pitch2.5mm d=5 h=11 | 1   |      | many         |
| 4     | capacitor              |           | 100nF                                        | pitch 7mm           | 2   |      | many         |
| 5     | resistor               |           | 22kohm 5% 1/4W                               | pitch 7mm           | 2   |      | many         |
| 6     | PCB board              |           | 45 x 20 mm double layer FR4 1.6 mm thickness |                     | 1   |      |              |

#### Tabella 3 FISCAL MEMORY CABLE

| N.rif | Descr.              | Part Name | Value         | Package | Qty | Ref. | Manufacturer |
|-------|---------------------|-----------|---------------|---------|-----|------|--------------|
|       | plug for JST B5B PH | JST B5B-  |               |         |     |      |              |
| 1     | k                   | PH-K      |               | 5 pin   | 1   |      | JST          |
| 2     | wire                |           | diam. 0.5 mm2 | 20 cm   | 5   |      | many         |

#### Tabella 4 POWER SWITCH CABLE

| N.rif | Descr.     | Part Name  | Value         | Packag   | Qty | Ref. |              |
|-------|------------|------------|---------------|----------|-----|------|--------------|
|       |            |            |               | е        | •   |      | Manufacturer |
| 1     | connettore | power plug | 2pin 5A       | pitch 5  | 1   |      | AMP MODU     |
| 2     |            |            |               | internal |     |      |              |
|       |            |            |               | diameter |     |      |              |
|       | wire       | power wire | 20mm * 1 mm^2 | 1mm      | 2   |      | many         |

## APP. A

#### A.1 INSTALLAZIONE ELETTRICA

Il collegamento alla rete elettrica del misuratore fiscale CIZETABI SPOT deve essere garantito per mezzo di una presa di corrente di facile accesso, situata nelle immediate vicinanze dell'apparecchio e dotata di collegamento a terra. L'apparecchio non deve essere esposto alla pioggia o all'umidità.

#### A.2 CARATTERISTICHE ELETTRICHE DELL'APPARECCHIO

Alimentatore AC/DC 100-230VAC / 12 VDC, 3 A MODEL:GFP361DA-1230

Alimentazione: 12VDC Corrente assorbita: stand by 0.3A max 3A

Questo apparecchio è conforme alle direttive Europee EMC 89/336/EEC e LVD 73/23/EEC (marcatura CE). Al fine di garantire la conformità alle norme di compatibilità elettromagnetica e di sicurezza, utilizzare solo parti di ricambio originali. Sostituire l'alimentatore completo, quando il guasto interessa quest'ultimo. Rispettare i percorsi originali di tutti i cablaggi.

Il produttore non è responsabile di eventuali danni che il prodotto può arrecare in caso di: utilizzo improprio, installazione non conforme alle norme vigenti, assistenza tecnica non autorizzata o non in conformità con le istruzioni fornite, utilizzo di parti di ricambio non originali e rimozione di parti che sono fondamentali per l'utilizzo in sicurezza dell'apparecchio.

## **B.1 RESET TOTALE**

Per effettuare un reset del registratore di cassa bisogna inserire il Jumper J3 (indicato con "HWinit" nella fotografia a fianco) macchina spenta. a All'accensione, rilevata la chiusura del contatto il programma chiede una а display col conferma messaggio "Conf.ripristino?". Al termine della procedura di reset bisogna rimuovere il procedere jumper e alla nuova programmazione del misuratore fiscale.

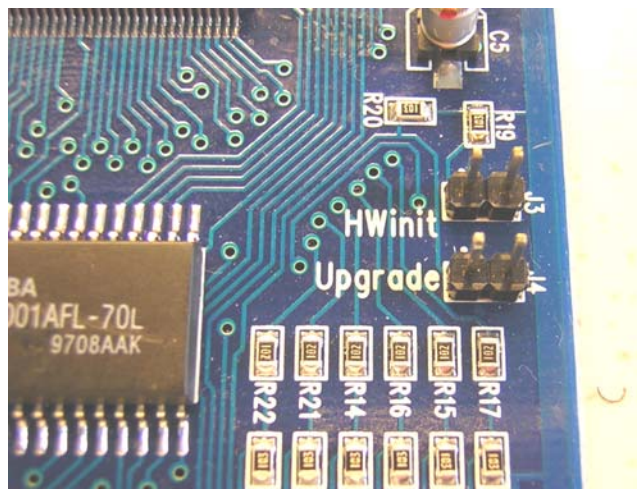

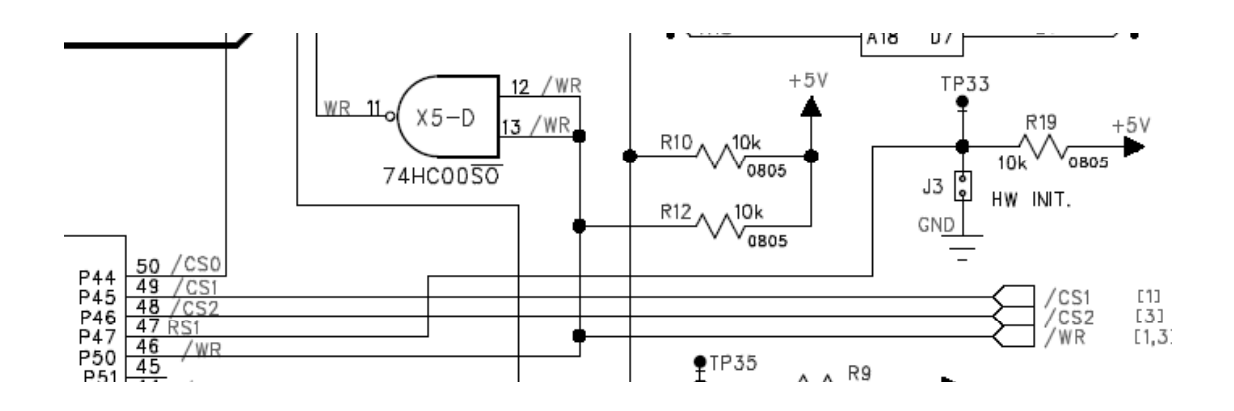

- 1) Inserire il jumper J3 HW INIT
- 2) Accendere la cassa
- 3) Alla richiesta di conferma selezionare "SI" con il tasto [%-] e premere [CONTANTI]
- 4) Rimuovere il jumper J3
- 5) Inserire data e ora correnti premendo [CONTANTI] ogni singolo inserimento dati
- 6) La cassa stampa uno scontrino non fiscale di avvenuto ripristino del sistema.

Dopo il reset totale:

- Il contatore dei Ripristini viene incrementato di una unità
- II GT (Gran Totale) è calcolato in base alle registrazioni giornaliere scritte nella memoria fiscale.

#### **B.2 PROGRAMMAZIONE DATA e ORA**

Chiave in posizione P – Programmazione.

Scorrere il menù con il tasto [%+] fino a veder apparire " DATA/ORA ": confermare la scelta col tasto [CONTANTI].

\* NB: la funzione di impostazione DATA/ORA viene richiamata automaticamente dopo ogni reset hardware.

A display compare il seguente messaggio:

"GIORNO: " " AB"

dove AB è la data eventualmente memorizzata nell'orologio interno. Si può accettare la data proposta o inserire un nuovo valore per mezzo della tastiera, dopodiché confermare premendo il tasto [CONTANTI].

Ripetere la stessa procedura per MESE, ANNO(4 cifre), ORA e MINUTI.

Nel caso si inserisca un valore numerico errato (per esempio MESE = 14 o ORA = 32) viene fornito un messaggio di errore ("DATA ERRATA" o "ORA ERRATA") e viene richiesto di reinserire i dati.

Allo stesso modo l'inserimento di una data antecedente l'ultima chiusura fiscale non è consentito e genera un messaggio di errore ("DATA PRECEDENTE" "ULTIMA CHIUSURA").

Se invece inseriamo una data 3 giorni successiva a quella registrata in memoria fiscale, veniamo avvisati con un messaggio "DATA AVANZATA", dopodiché ci viene chiesto di confermare i dati inseriti, o eventualmente di annullare l'operazione.

## C.1 FISCALIZZAZIONE

La procedura di fiscalizzazione scrive nella memoria fiscale il codice di inizializzazione e la data corrente.

Procedura di fiscalizzazione in Euro (vedi anche cap. 2.8):

Chiave : SERVICE

Selezionare per mezzo dei tasti %+ e %- la funzione **ATTIVA MF**, impostare la data e ora correnti e confermare con il tasto CONTANTI.

Proseguire con l'inizializzazione del supporto DGFE (giornale elettronico); per questo vedere cap 2.6 e il manuale Operativo del misuratore fiscale SPOT al cap 13.

## APP. D

## D.1 MANUTENZIONE ORDINARIA E STRAORDINARIA

#### D.1.1 LIMITAZIONI:

ATTENZIONE: notare che sul misuratore fiscale SPOT, sono consentite solo operazioni di assistenza di primo livello (la sostituzione di unità complete come la schede elettroniche e/o il meccanismo di stampa).

Sono tassativamente esclusi gli interventi che richiedono la sostituzione di parti sulle schede elettroniche e sulla stampante ad eccezione dei seguenti componenti: Batteria, Fusibili, sotto-parti della tastiera. Tutte le parti di ricambio che verranno utilizzate per le operazioni di assistenza devono essere esclusivamente componenti originali. I fusibili devono rispettare le caratteristiche ed il valore che sono indicati in prossimità degli stessi o sugli schemi elettrici.

- le operazioni di assistenza tecnica devono essere limitate alla sostituzione delle parti di ricambio originali.

- L'apparecchio non deve essere in nessun modo modificato dalle operazioni di assistenza tecnica: ogni parte che venisse sostituita o rimossa per effettuare le operazioni di assistenza tecnica, dovrà essere ricollegata e montata nella posizione originale.

#### D.1.2 SOSTITUZIONE DEI FUSIBILI

C'è un fusibile all'interno dell'apparecchio, pertanto accessibile solo al personale incaricato dell'assistenza tecnica (tecnici autorizzati da CIZETABI):

La sostituzione del fusibile richiede l'utilizzo di un apparecchio automatico dissaldante e di un saldatore per stagno, in quanto il fusibile è saldato direttamente al circuito stampato.

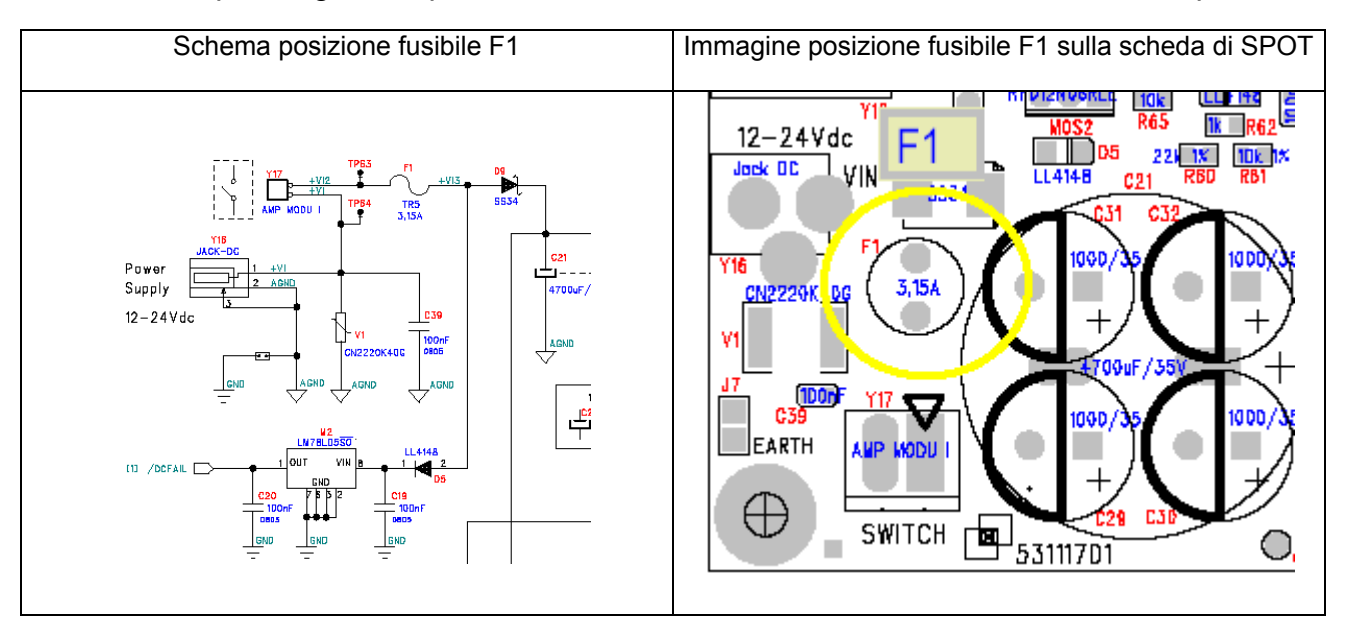

#### D.1.3 APERTURA E CHIUSURA DELLA CASSA

Per aprire la carrozzeria :

- 1) Rimuovere la memoria MMC (il supporto del giornale elettronico)
- 2) togliere la vite fiscale e le viti di bloccaggio situate sul fondo
- 3) Sollevare la carrozzeria superiore e farla scorrere verso l'operatore.

Per chiudere la carrozzeria procedere come segue:

- 1) agganciare la parte anteriore della carrozzeria sulla base
- 2) completare la chiusura della parte posteriore premendo verso il basso
- 3) completare fissando la vite fiscale e le viti situate sul fondo
- 4) Inserire la memoria MMC (giornale elettronico)

## ALL. E

## **E.1 DISEGNI ALLEGATI**

• Layout CIZETABI SPOT 53111701

#### Layout CIZETABI SPOT 53111701

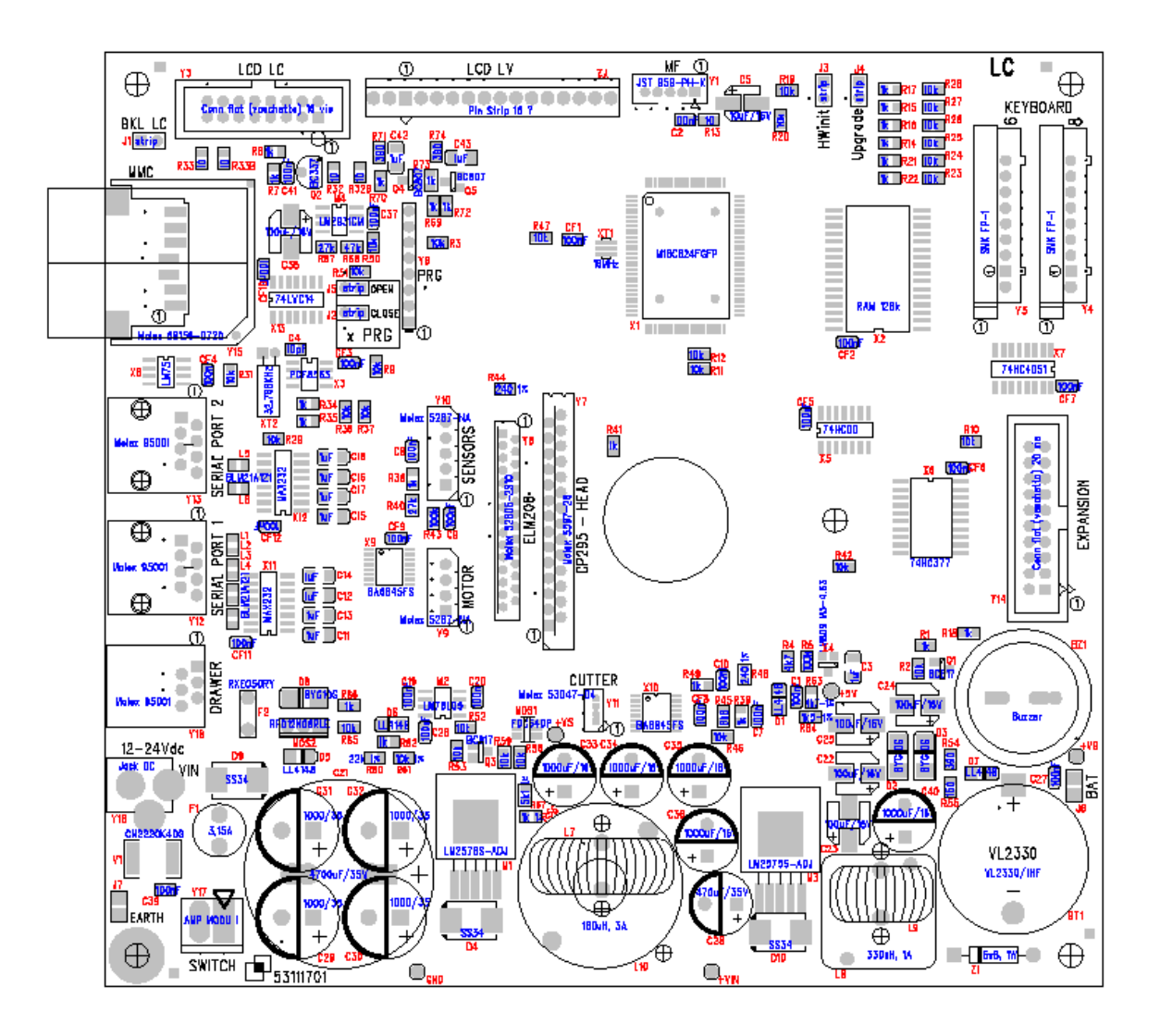

## APP. F

## F.1 UPGRADE FIRMWARE

Per aggiornare il misuratore fiscale SPOT sono necessari:

- Un PC con sistema operativo WINDOWS 2000 o superiore
- Un Cavo di collegamento SPOT PC (cod. 99300002)
- Due JUMPERS
- L'eseguibile UPDATEFW.EXE allegato alla versione firmware scaricabile dal sito CIZETABI
- Il Firmware aggiornato di SPOT scaricabile dal sito CIZETABI (Area riservata/Download/firmware ECR)

La procedura per aggiornare SPOT è la seguente:

- 1) Scaricare il Firmware aggiornato dal sito CIZETABI, creando un'apposita cartella nel PC.
- 2) Svitare le quattro viti sul fondo e poi la vite (sotto il sigillo fiscale) nella parte frontale di SPOT, sollevando completamente il guscio superiore di SPOT.
- 3) Inserire i due jumpers su J3 (HW Init) e J4 (Upgrade); vedi immagine nell'appendice B.1.
- 4) Inserire il connettore RJ del cavo SPOT-PC sulla seriale 1 di SPOT e il connettore RS232 sulla COM disponibile del PC.
- 5) Accendere SPOT (Display con i pixel della prima riga completamente accesi).
- 6) Lanciare da PC l'eseguibile **Updatefw.exe**, selezionare la COM del PC e premere OK.

**Nota**: La prima volta che viene aperto il programma Updatefw.exe, potrebbe verificarsi un errore; in questo caso copiare il file "COMCTL32.OCX" (allegato all'eseguibile) nella cartella WINDOWS\SYSTEM32 e rilanciare l'eseguibile Updatefw.exe.

- 7) Si apre la finestra delle cartelle; selezionare il file relativo al firmware da caricare (estensione .mot) e cliccare sul tasto APRI.
- 8) Viene visualizzata una finestra di caricamento del firmware e una barra a scorrimento ; attendere la fine del caricamento ( da 1 a 2 minuti di attesa ).
- 9) Quando il caricamento è terminato correttamente, appare la scritta "FIRMWARE UPDATED SUSSECCFULLY". Premere il tasto OK per chiudere il programma.
- 10) II display di SPOT visualizza **RIMUOVERE JUMPER UPGRADE**; rimuovere il jumper su J4.
- 11)II display di SPOT visualizza **RIMUOVERE JUMPER HWINIT**; rimuovere il jumper su J3.
- 12)Attendere qualche secondo e poi inserire la DATA e l'ORA correnti, confermando con il tasto [CONTANTI] ogni dato inserito. Se dopo l'inserimento il display visualizza DATA AVANTI, verificare la data impostata perché supera di tre giorni la data dell'ultimo azzeramento eseguito.

- 13)SPOT stampa uno scontrino NON FISCALE di avvenuto ripristino e torna in modalità Registrazioni (REG).
- 14) Verificare la presenza, la posizione e l'avanzamento del rotolo carta.
- 15) Verificare che l'aggiornamento sia avvenuto correttamente eseguendo la seguente procedura;

#### 5 - CHIAVE - 555 - CONTANTI - -% (due volte) - CONTANTI

(Visualizzazione sul display della versione di FW)

- 16) Spegnere SPOT, rimuovere il cavo di collegamento dalla seriale, riposizionare il guscio superiore, le 5 viti e il sigillo fiscale.
- 17) Riverificare la corretta posizione del rotolo di carta e procedere con le programmazioni della cassa.

NOTA: Ricordiamo che se la cassa è già stata fiscalizzata, non serve riprogrammare l'intestazione, poiché questa è salvata in memoria fiscale. Attenzione a non riprogrammare inutilmente l'intestazione onde evitare il riempimento dello spazio limitato dedicato in memoria fiscale.

#### F.2 SCHEMA DEI CAVI SERIALI

## Schema del cavo seriale collegamento al PC RS232 (UPGRADE FIRMWARE) per il misuratore fiscale SPOT

COD. 99300002 CAVO COCNNESSIONE SPOT GIORNALE ELETTRONICO / PC

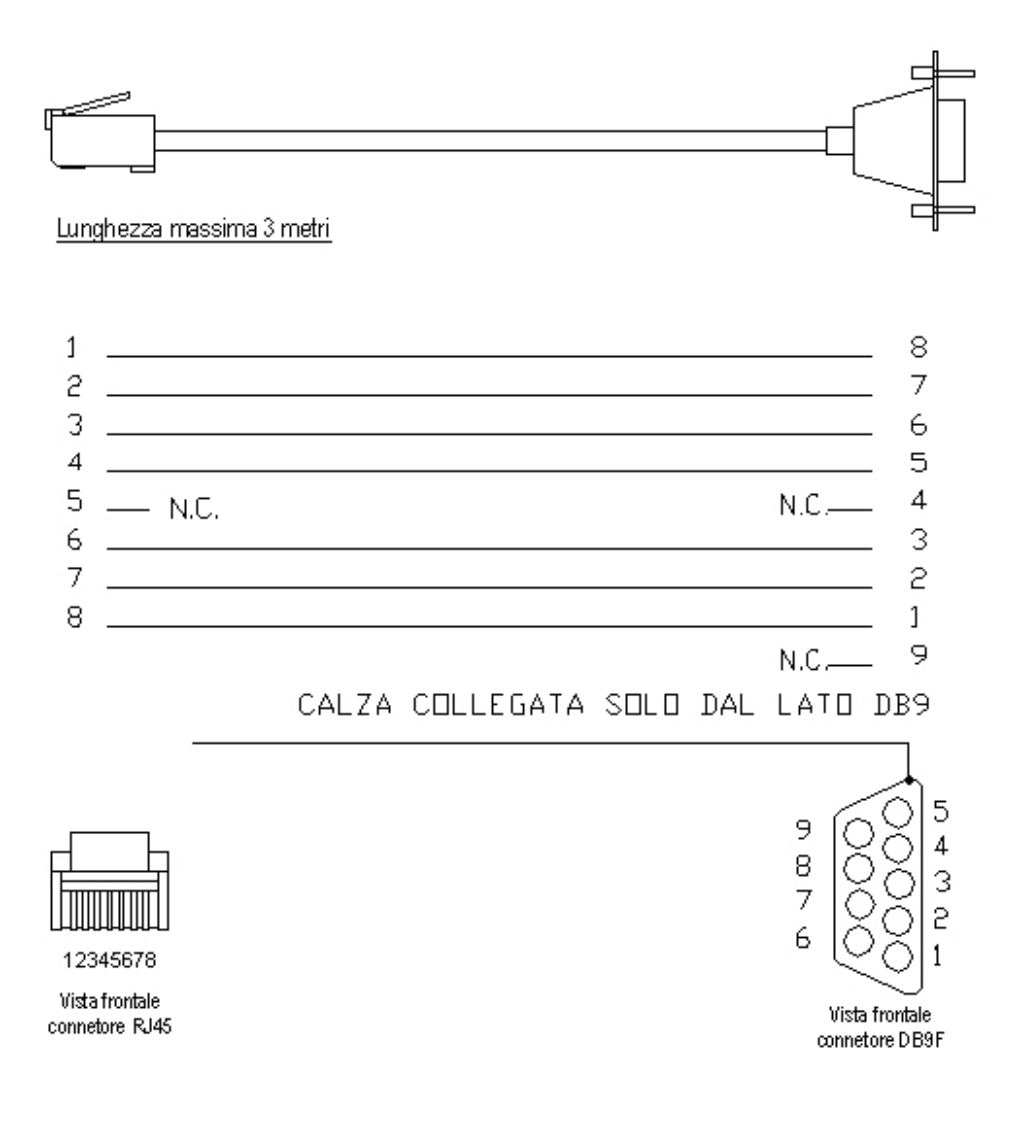